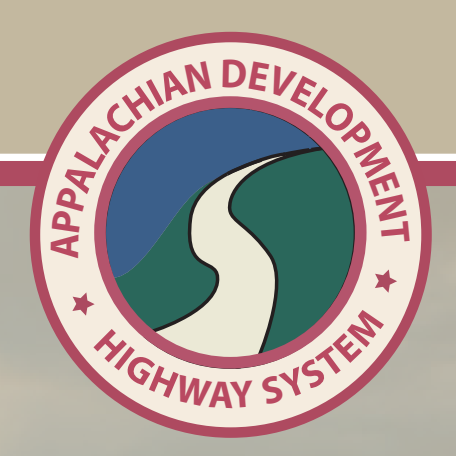

# INTEGRATED ADHS SYSTEM INSTRUCTIONS

# Integrated ADHS System Instructions

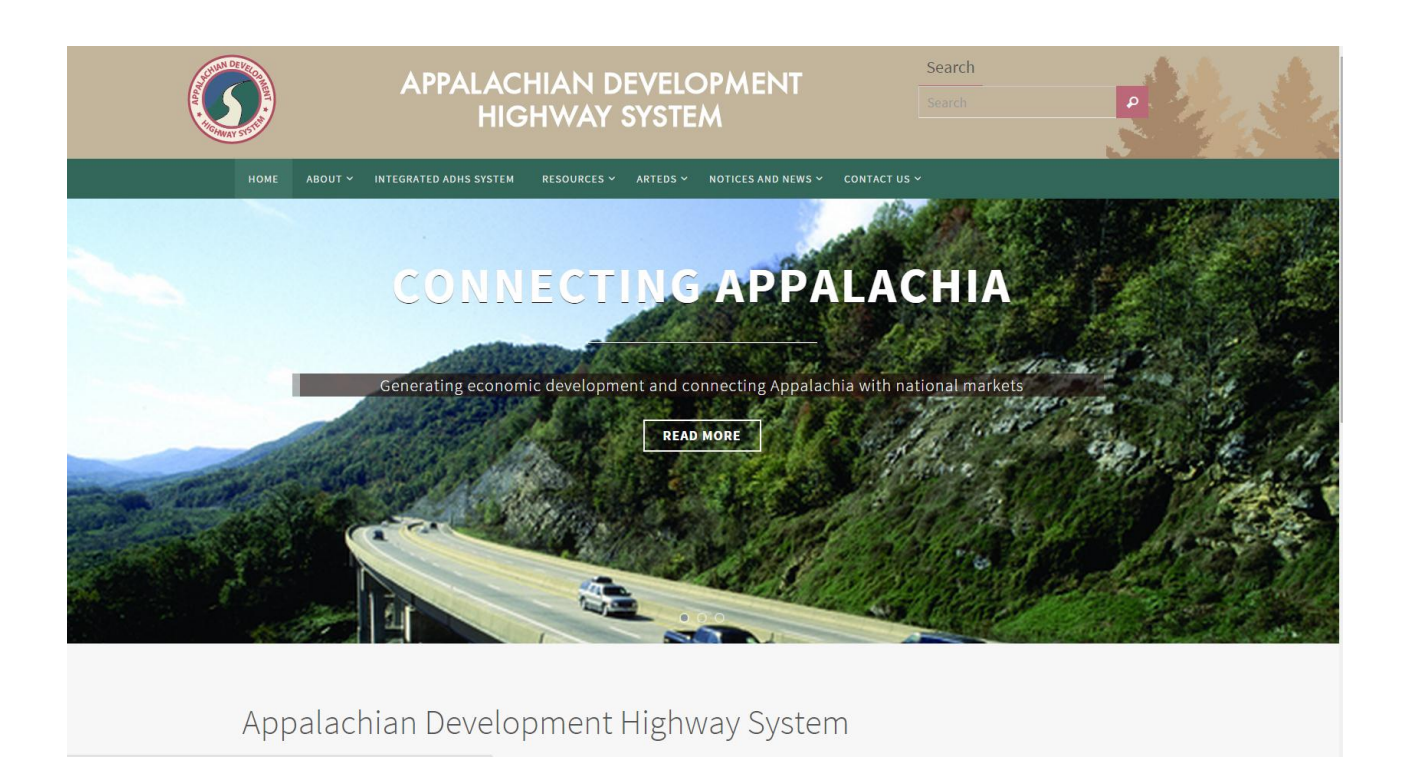

#### User Authentication

The Integrated ADHS System is accessed by a tab on the EADHS website

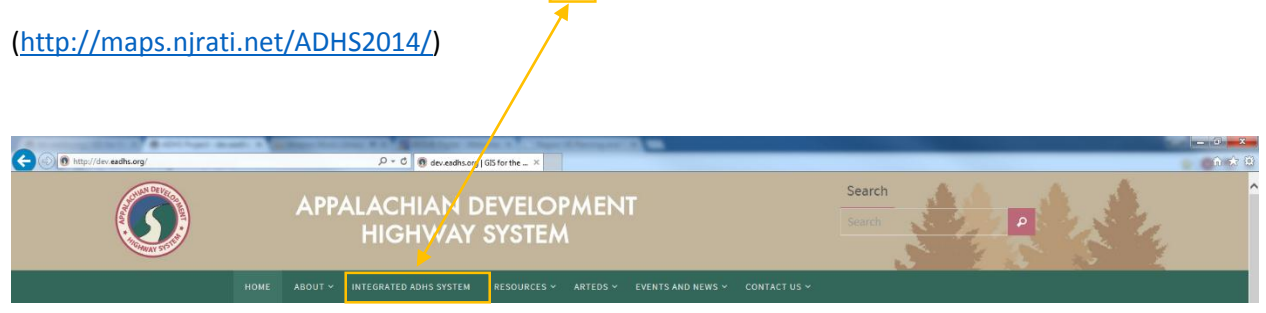

Clicking this tab will direct you to the ADHS Information Management System

### Navigating the Development Status View

Upon navigating to the Integrated ADHS website you will be required to create user name before you can access the application. For security reasons, user access will be granted to pre-approved email accounts (ARC contacts, FHWA Division contacts and the State DOT contacts). If you have been pre-approved, you will be able to login to the system right upon completion of the registration process. If you would like to add additional users, please contact Ms. Claretta Duran @ <u>Claretta.Duren@dot.gov</u> to make the request.

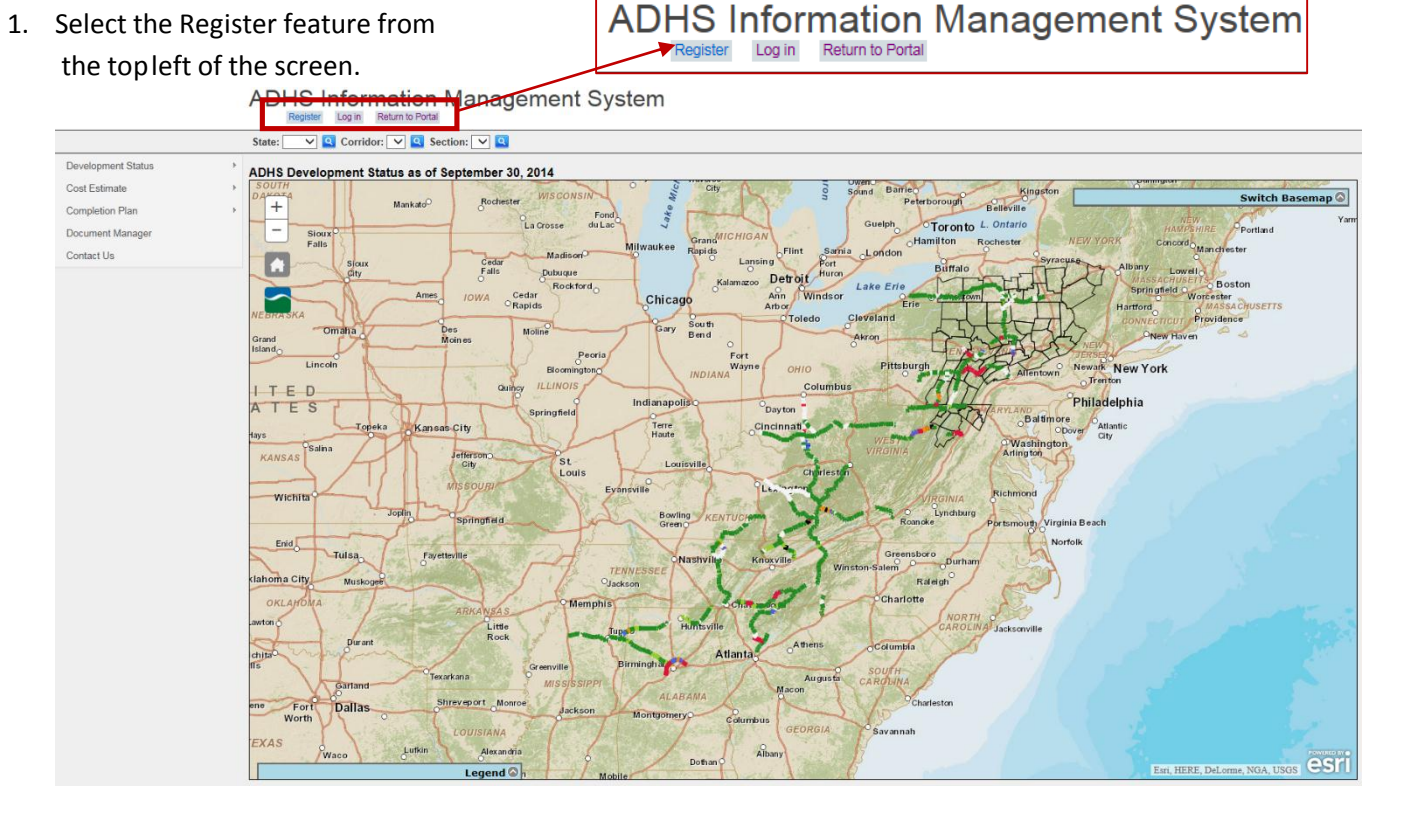

- 2. Input your user information to register:
  - a. Make sure you input your email account in lowercase letters

- b. Password should be a minimum of six (6) alphanumeric characters
- c. Agency field is configured to only accept a two-letter, all-caps state abbreviation (VA, WV, etc.) or ARC or FHWA

| Register                                                                                                    |
|----------------------------------------------------------------------------------------------------|
| User name must be alphanumeric.<br>Passwords are required to be alphanumeric and a minimum of 6 characters in length.<br>Agency must be a capitalized state abbreviation or federal agency acronym. |
| User name                                                                                                    |
| Email address                                                                                                    |
| Password                                                                                                    |
| Confirm password                                                                                                    |
| Agency                                                                                                    |
|                                                                                                    |
| Register                                                                                                    |

3. If you have used an un-authorized email account you will be presented with the following screen:

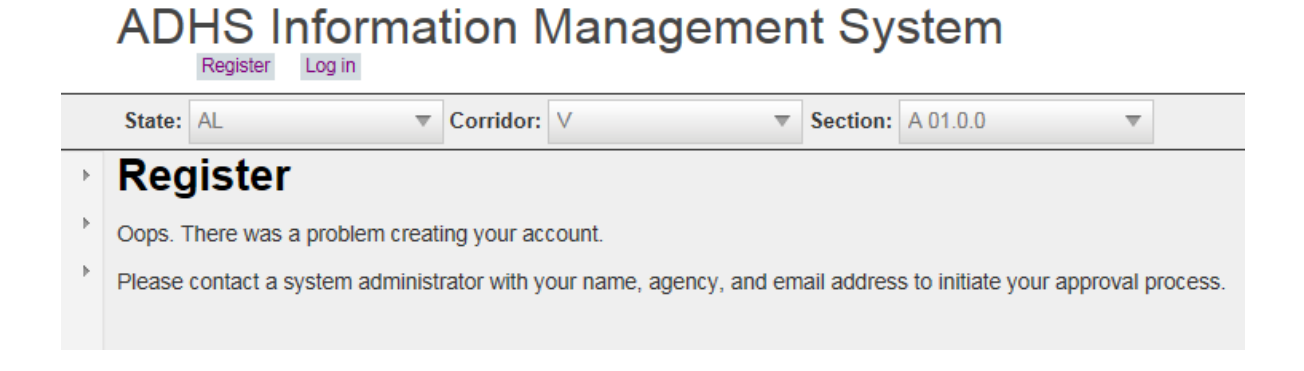

4. Log in using a registered User Name and Password.

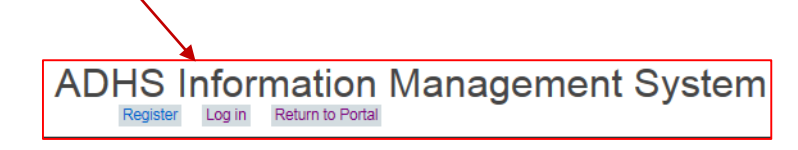

# ADHS Information Management System

| State:  | AL                        | Corridor: | V .    | Section: | A 01.0.0 |  |
|---------|---------------------------|-----------|--------|----------|----------|--|
| Log     | y in.                     |           |        |          |          |  |
|         |                           |           |        |          |          |  |
| Use     | a local acco              | ount to l | og in. |          |          |  |
| User    | name                      |           |        |          |          |  |
| userr   | name                      |           |        |          |          |  |
| Passv   | word                      |           |        |          |          |  |
| ••••    | •••••                     |           |        |          |          |  |
| Rer     | nember me?                |           |        |          |          |  |
| Log     | in                        |           |        |          |          |  |
| Registe | er if you don't have an a | account.  |        |          |          |  |
|         |                           |           |        |          |          |  |
|         |                           |           |        |          |          |  |

# Navigating the ADHS Information Management System Main Menu

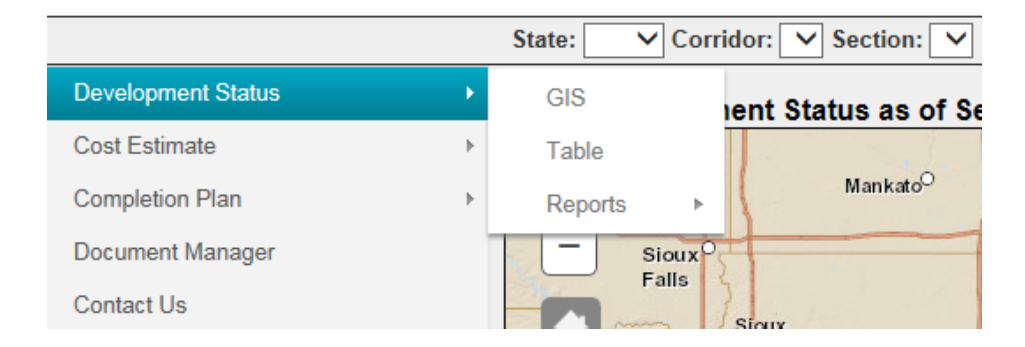

The **Development Status, Cost Estimate and Completion Plan** menu items share a similar structure. Hovering with the cursor over one of these menu items will reveal a secondary menu with the following items: GIS, Table and Reports.

#### GIS

Opens an interactive map showing the Appalachian region and the ADHS projects. Functionality of the map varies depending on the tool being used.

#### Table

Displays the state data tables. Users will be able to view all states data but edit your state data only. Data from other states is for reference only. To begin an **Edit** session users must **Log In**.

#### Reports

Tool used to generate reports.

# **Development Status Menu**

This application allows you to:

- 1. **Perform annual development status updates**. The development status for each incomplete section of the ADHS is updated every year to track the progress of construction of the ADHS.
- 2. Maintain the design criteria and engineering costs for ADHS sections.
- 3. Access the completion plans for ADHS.
- 4. Use GIS tools to analyze the ADHS corridors and sections.
- 5. Upload and share important ADHS documents.
- 6. Generate Reports.
- Users will be able to view all states data but edit your state data only. Data from other states is for reference only.
- Users can view data for all states without logging in.

#### GIS

The interactive Development Status map is the default view a user will see when launching the ADHS Information Management System. The map is centered on the Appalachian region of the U.S. Appalachian counties are outlined in orange.

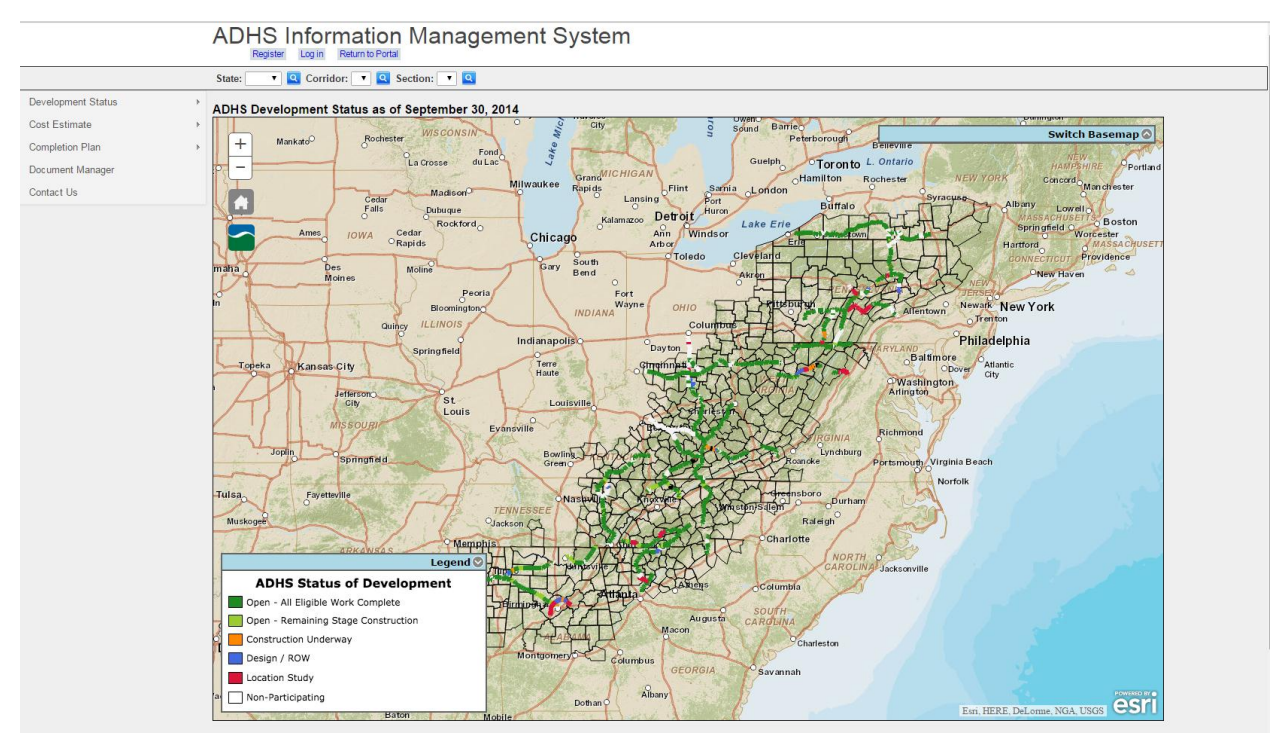

The map shows the development status of the 3,090 miles authorized by the ADHS. The legend displays the development status of each section of road.

Moving the cursor over a section will open a pop up box with information about that section.

| Selected section of road. | cinna#                                        |
|---------------------------|-----------------------------------------------|
|                           | OH Corridor D D 06.0.0                        |
|                           | Status 1A 2.8 miles<br>Date of Revision: 2008 |
|                           | Roanoke                                       |
|                           |                                               |
|                           | State Corridor Section                        |
|                           | Status of Development Length of Section       |
|                           | Date of Revision                              |
|                           |                                               |

Using the mouse scroll wheel or the zoom buttons  $\Box$  allows the user to zoom in and out to change the view.

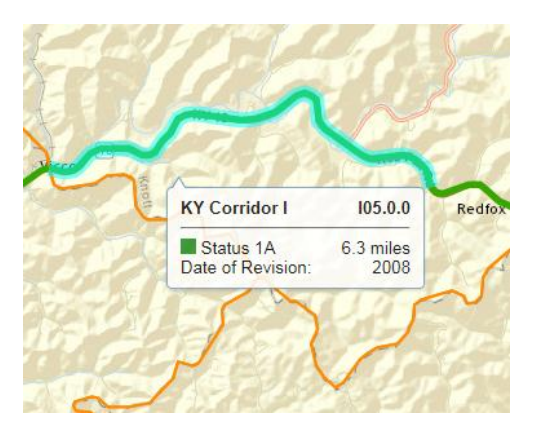

#### Table

The table view is accessible from the ADHS menu by navigating to Development Status > Table. The view is designed to provide quick information to end users.

|                    |   | State: V Corr | ridor: 💙 Section: 💙  |
|--------------------|---|---------------|----------------------|
| Development Status | × | GIS           | ent Status as of Se  |
| Cost Estimate      | Þ | Table         |                      |
| Completion Plan    | Þ | Reports <     | Mankato <sup>O</sup> |
| Document Manager   |   | - Sioux       |                      |
| Contact Us         |   | Palls         | Sioux                |

#### Development Status Table View

Users will be able to view all states data but edit your state data only. Data from other states is for reference only.

Summary information includes:

- A. Total miles by corridor for both participating miles and non-participating miles
- B. Total miles by state for both participating miles and non-participating miles.
- C. Total Miles by status (open, construction, and design) is reported by corridor.
- D. Percent, participating miles, by state & by status.

Mileage values **in bold** show up where a change had been made during the 2014 update year

Values *italicized* and in parenthesis () indicate the previously reported mileage values and status.

|                   | State: | KY         | Ŧ           | Corridor: Q      | ▼ Se              | ction: Q01.0.0         | Ŧ               |                      |                 |                      |                        |               |                        |             |         |
|-------------------|--------|------------|-------------|------------------|-------------------|------------------------|-----------------|----------------------|-----------------|----------------------|------------------------|---------------|------------------------|-------------|---------|
| evelopment Status | P 🤹 Re | fresh Data | Toggle Prin | ter Friendly Vie | w 📐 🔪             |                        |                 |                      |                 |                      |                        |               |                        |             |         |
| ost Estimate      |        | CORRIDOR   | SECTION     | ALL<br>MILES     | NON-PARTICIPATING | PARTICIPATING<br>MILES | STATUS 5<br>NEW | STATUS 5<br>EXISTING | STATUS 4<br>NEW | STATUS 4<br>EXISTING | STATUS 3A3B OR<br>3A3D | STATUS<br>3A2 | STATUS 3A3A OR<br>3A3C | STATUS<br>1 | COMMENT |
| cument Manager    | ►      | Q          | Q01.10      | 2.5              |                   | 2.5                    |                 |                      |                 |                      |                        | 4             |                        | 2.5         | Yes     |
| ontact Us         | ►      | Q          | Q01.1.0     | 0.7              |                   | 0.7                    |                 |                      |                 |                      |                        | (0.7)         |                        | 0.7         | No      |
|                   | ►      | Q          | Q02.0.0     | 2.0              |                   | 2.0                    |                 |                      |                 |                      |                        | (2.0)         |                        | 2.0         | No      |
|                   | ►      | Q          | Q02.1.0     | 12               | ```               | 1.2                    |                 |                      |                 |                      |                        | (1.2)         |                        | 1.2         | No      |
|                   | ►      | Q          | Q02.2.0     | 0.5              |                   | 0.5                    |                 |                      |                 |                      |                        | (0.5)         |                        | 0.5         | No      |
|                   | ►      | Q          | Q02.3.0     | 0.5              |                   | 0.5                    |                 |                      |                 | 0.2                  |                        | 0.3(0.5)      |                        |             | No      |
|                   | ►      | Q          | Q03.0.0     | 1.6              |                   | 1.6                    |                 |                      |                 | 0.2                  | 1.4(1.6)               |               |                        |             | No      |
|                   | ►      | Q          | Q04.0.0     | 2.6              |                   | 26                     |                 |                      |                 | 0.5                  | 2.1(2.6)               |               |                        |             | No      |
|                   | ►      | Q          | Q05.0.0     | 1.6              |                   | 1.6                    |                 |                      |                 |                      | 1.6(1.6)               |               |                        |             | No      |
|                   | ►      | Q          | Q05.1.0     | 3.3              |                   | 3.3                    |                 |                      |                 | (0.8)                | 3.3(2.5)               |               |                        |             | No      |
|                   |        | Q          | Total       | 16.5             |                   | 16.5                   |                 |                      |                 | 0.9                  | 8.4                    | 0.3           |                        | 6.9         |         |
|                   |        | State      | Total       | 574.7            | 148.4             | 426.3                  | 8.2             |                      |                 | 0.9                  | 14.0                   | 0.3           |                        | 402.9       |         |
|                   |        | Open       | 402.9       | 0.0              |                   | 94.5%                  |                 |                      |                 |                      |                        |               |                        |             |         |
|                   |        | Constr     | 14.3        | 0.0              |                   | 3.4%                   |                 |                      |                 |                      |                        |               |                        |             |         |
|                   |        | Design     | 9.1         | 0.0              |                   | 2.1%                   |                 |                      |                 |                      |                        |               |                        |             |         |
|                   |        |            |             |                  |                   |                        |                 |                      |                 |                      |                        |               |                        |             |         |

Select the appropriate State and corridor from the **State** and **Corridor** drop-down menu. The sections will be populated by the corridor to which they belong.

| State: | AL 🔻 | Corridor: | V <b>*</b> | Section: | A 01.0.0 🔻 |  |
|--------|------|-----------|------------|----------|------------|--|
|--------|------|-----------|------------|----------|------------|--|

Drop down menus for state, corridor and section selection. Selecting a state, Corridor, or section will refresh the table with the Annual Status information. It allows the user to begin an edit session in which a user can update the status of a particular section

Refresh Data Refresh button will refresh the display to reflect current or any changes made to the data (status code, mileage, comments, etc.)

**Toggle Printer Friendly View** Use this button to generate a printer friendly view and send to a local printer. When you finish printing, click the toggle button to go back to

the edit mode.

#### **History Pane**

|                  | COF     | RRIDOR SECT | TION ALL<br>MILES | NON-PARTICIPATING<br>MILES | PARTICIPATING<br>MILES | G STATUS 5<br>NEW | STATUS 5<br>EXISTING | STATUS 4<br>NEW | STATUS 4<br>EXISTING | STATUS 3A3B OR<br>3A3D | STATUS<br>3A2 | STATUS 3A3A OR<br>3A3C | STATUS<br>1 | COMMENTS |
|------------------|---------|-------------|-------------------|----------------------------|------------------------|-------------------|----------------------|-----------------|----------------------|------------------------|---------------|------------------------|-------------|----------|
| (                | •       | G G01       | .0.0 0.1          |                            | 0.1                    |                   |                      |                 |                      |                        |               |                        | 0.1         | No       |
| $\left( \right)$ |         |             |                   |                            |                        |                   |                      |                 |                      |                        |               |                        |             |          |
|                  | G       | G01.0.0     | 0.1               |                            | 0.1                    |                   |                      |                 |                      |                        |               |                        | 0.1         | No       |
|                  | History |             |                   |                            |                        |                   |                      |                 |                      |                        |               |                        |             |          |
|                  |         |             | PRIMARY           |                            |                        | SECONDARY         |                      |                 | EXISTING             | VEAD                   | COMME         | INTE                   |             |          |
|                  |         |             | STATUS CODE       | MIL                        | EAGE                   | STATUS CODE       | м                    | LEAGE           | LAISTING             | TLAR                   | COMME         |                        |             |          |
|                  |         |             | 1A                | 0.1                        |                        |                   |                      |                 | E                    | 2008                   |               |                        |             |          |

The highlighted button will open a history pane for the particular section, drawing historical status codes, and splits (secondary status) from previous years (Annual status changes).

In the event that only one update has been applied to the section, only the last year the update was performed in will appear.

#### **Editing Annual Status**

1. Once you have selected the appropriate corridor click the Edit text to begin an edit session.

| Refre      |         |            |                 |              |                            | 1110.0.0               |                 |                      |                 |                      |                        |               |                        |             |          |
|------------|---------|------------|-----------------|--------------|----------------------------|------------------------|-----------------|----------------------|-----------------|----------------------|------------------------|---------------|------------------------|-------------|----------|
|            | resh Da | ata 🚔 Togg | le Printer Frie | ndly View    |                            |                        |                 |                      |                 |                      |                        |               |                        |             |          |
|            |         | CORRIDOR   | SECTION         | ALL<br>MILES | NON-PARTICIPATING<br>MILES | PARTICIPATING<br>MILES | STATUS 5<br>NEW | STATUS 5<br>EXISTING | STATUS 4<br>NEW | STATUS 4<br>EXISTING | STATUS 3A3B OR<br>3A3D | STATUS<br>3A2 | STATUS 3A3A OR<br>3A3C | STATUS<br>1 | COMMENTS |
|            | Edit    | н          | H01.0.0         | 0.4          | 0.4                        |                        |                 |                      |                 |                      |                        |               |                        |             | No       |
| ► E        | Edit    | н          | H01.1.0         | 6.9          |                            | 6.9                    |                 |                      |                 |                      |                        |               |                        | 6.9         | No       |
| > E        | Edit    | н          | H02.0.0         | 1.2          |                            | 1.2                    |                 |                      |                 |                      |                        |               |                        | 1.2         | No       |
|            | Edit    | н          | H03.0.0         | 2.6          |                            | 2.6                    |                 |                      |                 |                      |                        |               |                        | 2.6         | No       |
| ►E         | Edit    | н          | H04.0.0         | 0.5          |                            | 0.5                    |                 |                      |                 |                      |                        |               |                        | 0.5         | No       |
| ► <u>E</u> | Edit    | н          | H04.1.0         | 0.9          |                            | 0.9                    |                 |                      |                 |                      |                        |               |                        | 0.9         | No       |
| ►E         | Edit    | н          | H05.0.0         | 0.9          |                            | 0.9                    |                 |                      |                 |                      |                        |               |                        | 0.9         | No       |
| ⇒ E        | Edit    | н          | H06.0.0         | 2.4          |                            | 2.4                    |                 |                      |                 |                      |                        |               |                        | 2.4         | No       |
| ► <u>E</u> | Edit    | н          | H06.1.0         | 1.3          |                            | 1.3                    |                 |                      |                 |                      |                        |               |                        | 1.3         | No       |
| ⇒ <u>E</u> | Edit    | н          | H06.2.0         | 3.1          |                            | 3.1                    |                 |                      |                 |                      |                        |               |                        | 3.1         | No       |

| 🤹 R | efresh (    | Data 🔒 Tog | ggle Printer Frie | endly View   |                       |         |                        |                 |                      |                 |                      |                        |               |                        |             |          |
|-----|-------------|------------|-------------------|--------------|-----------------------|---------|------------------------|-----------------|----------------------|-----------------|----------------------|------------------------|---------------|------------------------|-------------|----------|
|     |             | CORRIDOR   | R SECTION         | ALL<br>MILES | NON-PARTICIP<br>MILES | PATING  | PARTICIPATING<br>MILES | STATUS 5<br>NEW | STATUS 5<br>EXISTING | STATUS 4<br>NEW | STATUS 4<br>EXISTING | STATUS 3A3B OR<br>3A3D | STATUS<br>3A2 | STATUS 3A3A OR<br>3A3C | STATUS<br>1 | COMMENTS |
| ►   | <u>Edit</u> | н          | H01.0.0           | 0.4          | 0.4                   |         |                        |                 |                      |                 |                      |                        |               |                        |             | No       |
|     |             |            | ECTION            |              | PRIMARY               |         |                        | SECONDA         | IRY                  | TOTAL           | EXISTING             | VEAD                   |               | COMMENTS               |             |          |
|     |             |            | Lenon             | STATUS       | S CODE                | MILEAGE | STATUS                 | CODE            | MILEAGE              | LENGTH          | LAISTING             | TLAR                   |               | COMMENTS               |             |          |
|     |             |            | H01.0.0           | NP           | ¥ 04                  | <b></b> |                        | ▼               |                      | 0.4             | Existing v           | 2008                   |               |                        | Undate      | Cancel   |
|     |             |            |                   |              |                       |         |                        |                 |                      |                 |                      |                        |               |                        | opuate      | Calicer  |

- 2. When you are ready to begin the update process click on the status code of the section you would like to modify.
- 3. From the **drop-down menu**, in the "PRIMARY" tab, select the appropriate status to reflect the new updated status of the section of your choice.

\*For more information on Status Codes see Table B-2 in the Cost to Complete Estimate Guidelines page 22 http://www.eadhs.org/statuscodetable.pdf

| State | wv          |             | ▼ Corr         | ridor: H     |               | ▼ Section:         | H10.0.0                | ▼                   |                      |                 |                      |                        |               |                        |             |          |
|-------|-------------|-------------|----------------|--------------|---------------|--------------------|------------------------|---------------------|----------------------|-----------------|----------------------|------------------------|---------------|------------------------|-------------|----------|
| 🤹 Re  | efresh I    | Data 🗎 Togo | le Printer Fri | iendly View  |               |                    |                        |                     |                      |                 |                      |                        |               |                        |             |          |
|       |             | CORRIDOR    | SECTION        | ALL<br>MILES | NON-PAR<br>MI | TICIPATING<br>ILES | PARTICIPATING<br>MILES | STATUS 5<br>NEW     | STATUS 5<br>EXISTING | STATUS 4<br>NEW | STATUS 4<br>EXISTING | STATUS 3A3B OR<br>3A3D | STATUS<br>3A2 | STATUS 3A3A OR<br>3A3C | STATUS<br>1 | COMMENTS |
| ►     | <u>Edit</u> | Н           | H01.0.0        | 0.4          | (             | 0.4                |                        |                     |                      |                 |                      |                        |               |                        |             | No       |
|       |             |             |                |              | PRIM          | ARY                |                        | SECONDA             | IRY                  | TOTAL           |                      |                        |               |                        |             |          |
|       |             | SE          | CTION          | STATU        | S CODE        | MILEA              | GE STAT                | IS CODE             | MILEAGE              | LENGTH          | EXISTING             | YEAR                   |               | COMMENTS               |             |          |
|       |             |             |                |              |               |                    |                        |                     |                      |                 |                      |                        |               |                        |             |          |
|       |             | н           | 01.0.0         | NP           | •             | 0.4                |                        | $\overline{\nabla}$ |                      | 0.4             | Existing <b>v</b>    | 2008                   |               |                        |             |          |
|       |             |             |                | NP           |               |                    |                        |                     |                      |                 |                      |                        | /             |                        |             |          |
|       |             |             |                | 1A<br>1B     |               |                    |                        |                     |                      |                 |                      |                        |               |                        | Undate      | Canaal   |
|       |             |             |                | 3A2          |               |                    |                        |                     |                      |                 |                      |                        |               |                        | Opuate      | Cancer   |
| ►     | <u>Edit</u> | н           | H01.1.0        | 3A3A         |               |                    | 6.9                    |                     |                      |                 |                      |                        |               |                        | 6.9         | No       |
| ►     | Edit        | н           | H02.0.0        | 3A3B         |               |                    | 1.2                    |                     |                      |                 |                      |                        |               |                        | 1.2         | No       |
| ►     | <u>Edit</u> | н           | H03.0.0        | 3A3C<br>3A3D |               |                    | 2.6                    |                     |                      | /               |                      |                        |               |                        | 2.6         | No       |
| ⊳     | <u>Edit</u> | н           | H04.0.0        | 4A1          |               |                    | 0.5                    |                     |                      |                 |                      |                        |               |                        | 0.5         | No       |
| ►     | <u>Edit</u> | н           | H04.1.0        | 4A2          |               |                    | 0.9                    |                     |                      |                 |                      |                        |               |                        | 0.9         | No       |
| ⊳     | Edit        | н           | H05.0.0        | 4A3          |               |                    | 0.9                    |                     |                      |                 |                      |                        |               |                        | 0.9         | No       |
| ⊳     | Edit        | н           | H06.0.0        | 4A4          |               |                    | 2.4                    |                     |                      |                 |                      |                        |               |                        | 2.4         | No       |
| ►     | Edit        | н           | H06.1.0        | 5A1          |               |                    | 1.3                    | /                   |                      |                 |                      |                        |               |                        | 1.3         | No       |
| ►     | Edit        | н           | H06.2.0        | 5A2          |               |                    | 3.1                    |                     |                      |                 |                      |                        |               |                        | 3.1         | No       |
| ►     | Edit        | н           | H07.0.0        | 5A3          |               |                    | 2.3                    |                     |                      |                 |                      |                        | 1             |                        | 2.3         | No       |
| Þ     | Edit        | н           | H07.1.0        | 5A4          |               |                    | 1.8                    |                     |                      |                 |                      |                        | /             |                        | 1.8         | No       |
|       |             |             |                |              |               |                    |                        |                     |                      |                 |                      |                        |               |                        |             |          |

\*\*The box will change its color to indicate an appropriate box selection.

- 4 A comment box is available for any comment input. New comments will not overwrite previous comments and will be written to the 2014 comment field to preserve the historical information related to any section.
- 5. If you are finished updating the information, please click the update button to save your edits and refresh the data view. A message alert, in green, at the bottom left pane will indicate that a section had been updated.

|      | В                              | Total | 18.6  | 2.4   | 20.6  |  |  |  |  |  |
|------|--------------------------------|-------|-------|-------|-------|--|--|--|--|--|
|      | State                          | Total | 298.8 | 101.7 | 201.5 |  |  |  |  |  |
|      | Open                           | 178.2 | 0.0   |       | 88.4% |  |  |  |  |  |
|      | Constr                         | 0.0   | 0.0   |       | 0.0%  |  |  |  |  |  |
|      | Design                         | 23.3  | 0.0   |       | 11.6% |  |  |  |  |  |
| ADHS | ADHS Section B 01.0.0 updated. |       |       |       |       |  |  |  |  |  |

|                                                                                                    | COMMENTS         |
|----------------------------------------------------------------------------------------------------|------------------|
| 6. A user may want to revert any status<br>change that was saved during the 2014 edit<br>session. Click the revert button to roll back<br>to the last reported status and delete the<br>newly added update from the system. | I have a comment |

- 7. The "MILEAGE" field is the total length of the section in miles ("SECTION LENGTH"). In a section with no subsections, "MILEAGE" will always be the same as "SECTION LENGTH".
- 8. Once changes are made to the status code and saved to the system, they will be reflected in the HISTORY pane so that the user can verify the changes had been noted and saved appropriately.

| 🛸 Refresh Data 🚔 Toggle Printer Friendly View |             |          |          |              |                                |                        |                 |                      |                 |                      |                            |                        |               |                        |                  |          |
|-----------------------------------------------|-------------|----------|----------|--------------|--------------------------------|------------------------|-----------------|----------------------|-----------------|----------------------|----------------------------|------------------------|---------------|------------------------|------------------|----------|
|                                               |             | CORRIDOR | SECTION  | ALL<br>MILES | NON-<br>PARTICIPATING<br>MILES | PARTICIPATING<br>MILES | STATUS 5<br>NEW | STATUS 5<br>Existing | STATUS 4<br>NEW | STATUS 4<br>EXISTING | !                          | STATUS 3A3B<br>OR 3A3D | STATUS<br>3A2 | STATUS 3A3A<br>OR 3A3C | STATUS<br>1      | COMMENTS |
|                                               | <u>Edit</u> | В        | B 01.0.0 | 0.3          |                                | 0.3                    |                 |                      |                 |                      |                            |                        |               |                        | 0.3 <i>(0.3)</i> | Yes      |
|                                               | Hist        | ory      |          |              |                                |                        |                 |                      |                 |                      |                            |                        |               |                        |                  |          |
|                                               |             |          |          |              | PRIMARY                        |                        | SECONDARY       |                      |                 | EVICTING             |                            | VEAD                   | COMMENT       | ·c                     |                  |          |
|                                               |             |          | STATU    | S CODE       | MILEAG                         | E STAT                 | US CODE         | MILE                 | AGE             | LAISTING             | _                          | TLAR                   | COMMENT       |                        |                  |          |
|                                               |             |          | (1B      | $\sum$       | 0.3                            | $\overline{)}$         |                 |                      |                 | E                    | $\boldsymbol{\mathcal{C}}$ | 2014                   | I have a cor  | nment                  |                  |          |
|                                               |             |          | 1A       |              | 0.3                            |                        |                 |                      |                 | E                    |                            | 2008                   |               |                        |                  |          |

#### Sections with sub sections (Splits)

Some sections have a sub section and will require a secondary status code. You can control a split section reporting by, first, selecting the "PRIMARY" status code and key in the appropriate mile included in the section. Then, on the "SECONDARY" tab, select from the drop-down box the secondary status code for the sub section, or split section and key in the appropriate miles included in this section.

The total mileage of the primary section and the secondary section <u>must be equal</u> to the total mileage reported in the "SECTION LENGTH" Field.

| ₽ | Bave changes × Cancel changes |             |         |             |             |                |          |          |        |  |  |
|---|-------------------------------|-------------|---------|-------------|-------------|----------------|----------|----------|--------|--|--|
|   | SECTION ID                    | PRI         | MARY    | SECONDARY   |             | SECTION LENGTH | YEAR     | COMMENTS |        |  |  |
|   | SECTIONID                     | STATUS CODE | MILEAGE | STATUS CODE | MILEAGE     | SECTION LENGTH |          | COMMENTS |        |  |  |
| • | A 01.0.0                      | 1B 🤇        | 2.000   | 3A2         | 0.900       | 2.900          | 2014     | Add      | Revert |  |  |
|   | History                       |             |         |             |             |                |          |          |        |  |  |
|   | PRIM                          |             | PRIMARY |             |             | SECONDARY      |          | VEAD     |        |  |  |
|   |                               | STATUS CODE | М       | LEAGE       | STATUS CODE |                | MILEAGE  | TEAR     |        |  |  |
|   |                               | 1B          | 2.0     | 000         | 3A2         | (              | 0.900    | 2014     |        |  |  |
|   |                               | 3A2         | 2.9     | 900         |             |                | $\smile$ | 2011     |        |  |  |
|   |                               | 3A3D        | 2.9     | 900         |             |                |          | 2008     |        |  |  |

#### Reports

Development status reports are accessible through the ADHS Information Management System menu:

Development Status > Reports

|                             |   |           | formation N          | lanagement System |  |  |  |  |  |
|-----------------------------|---|-----------|----------------------|-------------------|--|--|--|--|--|
| State: Corridor: Section: V |   |           |                      |                   |  |  |  |  |  |
| Development Status          | • | GIS       | ent Status as of Ser | otember 30, 2014  |  |  |  |  |  |
| Cost Estimate               | ۴ | Table     |                      | WISCONSIN         |  |  |  |  |  |
| Completion Plan             | Þ | Reports • | State Summary        | Pochester Fond    |  |  |  |  |  |
| Document Manager            |   | Sioux     | Corridor Summary     | La Crosse du Lac  |  |  |  |  |  |
| Contact Us                  |   | Falls     |                      | Madison Milwaukee |  |  |  |  |  |

There are two Development Status reports available: State Summary and Corridor Summary

The state summary report lists information by state:

| STATE   |           | NON PARTICIPATING MILES |                     |                | NOT OPEN TO TR | AFFIC                 | OPEN TO TRAFF                | IC                |
|---------|-----------|-------------------------|---------------------|----------------|----------------|-----------------------|------------------------------|-------------------|
| STATE   | ALL MILES | NON-PARTICIPATING MILES | PARTICIPATING MILES | LOCATION STUDY | DESIGN OR ROW  | CONSTRUCTION UNDERWAY | REMAINING STAGE CONSTRUCTION | ALL WORK COMPLETE |
| AL      | 308.4     | 12.7                    | 295.7               | 43.3           | 19.2           | 12.5                  | 59.8                         | 160.9             |
| GA      | 142.9     | 10.4                    | 132.5               | 20.5           | 11.1           |                       |                              | 100.9             |
| KY      | 574.7     | 148.4                   | 426.3               | 8.2            | 0.9            | 14.3                  |                              | 402.9             |
| MD      | 86.8      | 3.6                     | 83.2                | 2.5            |                |                       | 3.7                          | 77.0              |
| MS      | 127.9     | 10.4                    | 117.5               |                | 8.3            |                       |                              | 109.2             |
| NC      | 207.0     | 2.7                     | 204.3               | 18.1           |                |                       | 8.0                          | 178.2             |
| NY      | 272.0     | 50.0                    | 222.0               |                |                |                       | 1.3                          | 220.7             |
| ОН      | 303.2     | 101.7                   | 201.5               | 7.1            | 16.2           |                       |                              | 178.2             |
| PA      | 606.1     | 153.0                   | 453.1               | 87.4           | 14.5           | 11.4                  | 2.9                          | 336.9             |
| SC      | 30.7      | 7.8                     | 22.9                |                |                |                       |                              | 22.9              |
| TN      | 372.6     | 43.3                    | 329.3               | 14.1           | 3.4            | 5.9                   | 68.6                         | 237.3             |
| VA      | 204.6     | 12.4                    | 192.2               | 14.7           | 7.5            | 7.3                   | 1.2                          | 161.5             |
| WV      | 424.8     | 15.2                    | 409.6               | 15.3           | 14.9           | 15.8                  | 0.9                          | 362.7             |
| Total   | 3661.7    | 571.6                   | 3090.1              | 231.2          | 96.0           | 67.2                  | 146.4                        | 2549.3            |
| Percent |           |                         |                     | 7.5%           | 3.1%           | 2.2%                  | 4.7%                         | 82.5%             |

The Corridor summary report lists information by corridor:

|          |       |       | ES NON-PARTICIPATING MILES | PARTICIPATING MILES |                | NOT OPEN TO T | RAFFIC                | OPEN TO TRAFFIC              |                   |  |
|----------|-------|-------|----------------------------|---------------------|----------------|---------------|-----------------------|------------------------------|-------------------|--|
| CORRIDOR | STATE |       |                            |                     | LOCATION STUDY | DESIGN OR ROW | CONSTRUCTION UNDERWAY | REMAINING STAGE CONSTRUCTION | ALL WORK COMPLETE |  |
| Α        | GA    | 127.1 | 10.4                       | 116.7               | 20.5           | 10.5          |                       |                              | 85.7              |  |
| A        | NC    | 82.7  | 0.8                        | 81.9                |                |               |                       | 7.3                          | 74.6              |  |
|          | Total | 209.8 | 11.2                       | 198.6               | 20.5           | 10.5          |                       | 7.3                          | 160.3             |  |
| A1       | GA    | 15.8  |                            | 15.8                |                | 0.6           |                       |                              | 15.2              |  |
|          | Total | 15.8  |                            | 15.8                |                | 0.6           |                       |                              | 15.2              |  |
| В        | KY    | 144.7 | 5.7                        | 139.0               |                |               |                       |                              | 139.0             |  |
| в        | NC    | 31.4  | 0.4                        | 31.0                |                |               |                       |                              | 31.0              |  |
| В        | OH    | 23.0  | 2.4                        | 20.6                |                | 16.2          |                       |                              | 4.4               |  |
| в        | TN    | 57.4  |                            | 57.4                |                |               |                       | 5.8                          | 51.6              |  |
| В        | VA    | 61.5  | 4.0                        | 57.5                |                |               |                       |                              | 57.5              |  |
|          | Total | 318.0 | 12.5                       | 305.5               |                | 16.2          |                       | 5.8                          | 283.5             |  |

# **Cost Estimate**

The Cost Estimate tool is accessible from the main ADHS Information management system with three submenus available: **GIS, Table** and **Reports**.

|                    |   | State: 🗸 Corr | idor: 💙 Section: 💙    |                            |
|--------------------|---|---------------|-----------------------|----------------------------|
| Development Status | Þ | ADHS Developn | nent Status as of Ser | otember 30, 2014           |
| Cost Estimate      | • | GIS           |                       | WISCONSIN                  |
| Completion Plan    | Þ | Table         | Mankato <sup>O</sup>  | Rochester<br>O For         |
| Document Manager   |   | Reports <     | 1                     | La Crosse du La            |
| Contact Us         |   |               | Charty                | Cedar Madison <sup>O</sup> |

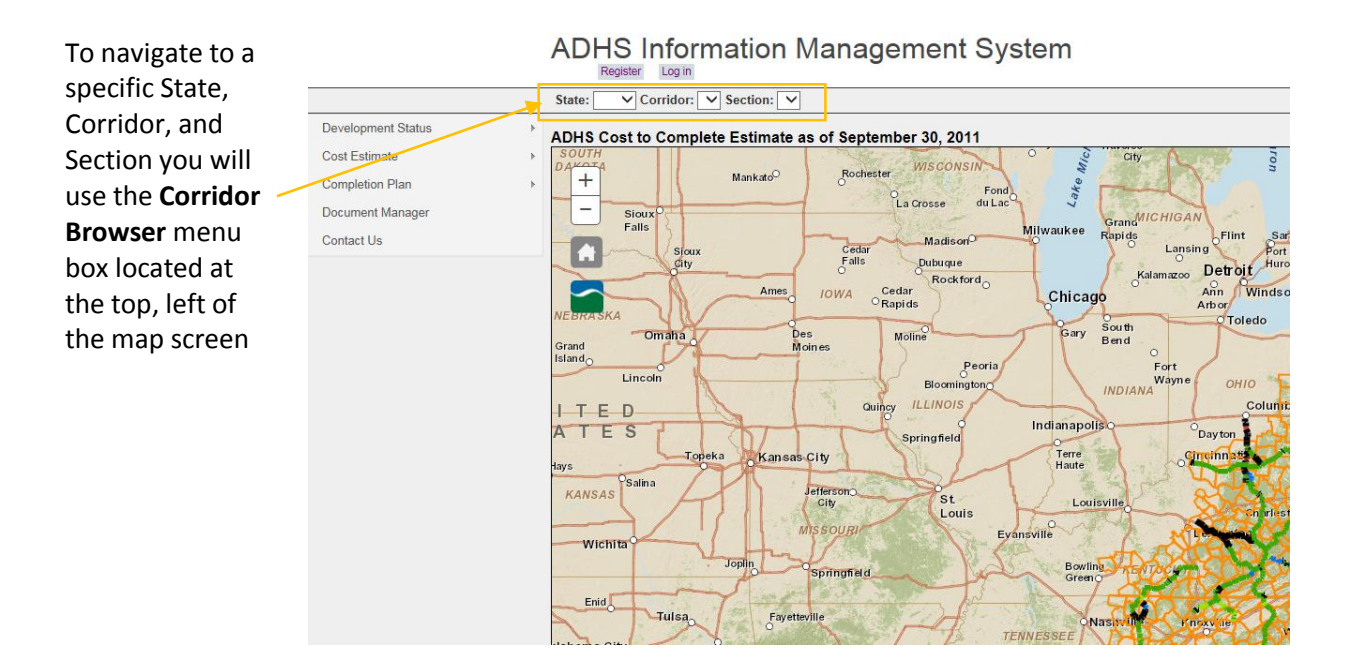

#### Software Instructions 14

| Development Status | Þ | ADHS Cost t | o Complet | e Estimate a         | s of Septem                            | ber 30, 2011         |
|--------------------|---|-------------|-----------|----------------------|----------------------------------------|----------------------|
| Cost Estimate      | Þ | SOUTH       | IN.       |                      | · · ·································· | WISCONSIN            |
| Completion Plan    | Þ | +           |           | Mankato <sup>O</sup> | Rochester                              | Fond                 |
| Document Manager   |   | - Sio       | uxo       |                      |                                        | La Crosse du Lac     |
| Contact Us         |   | Fal         | IS        |                      | ~~~~                                   | Madison <sup>O</sup> |

By clicking on the drop down arrow you will be able to pick your state. The map will zoom to the selected State. When the loading indicator disappears, you can pick the Corridor you are interested in. The map screen will zoom to the selected Corridor. When the loading indicator disappears, you can then pick the Section you are interested in. The map will zoom into the Section you have requested. The image will appear like the one seen on the next page. Your selected section will be located in the center of the screen. At any point you can change the State, Corridor, and Section selections to something else by using the drop down boxes.

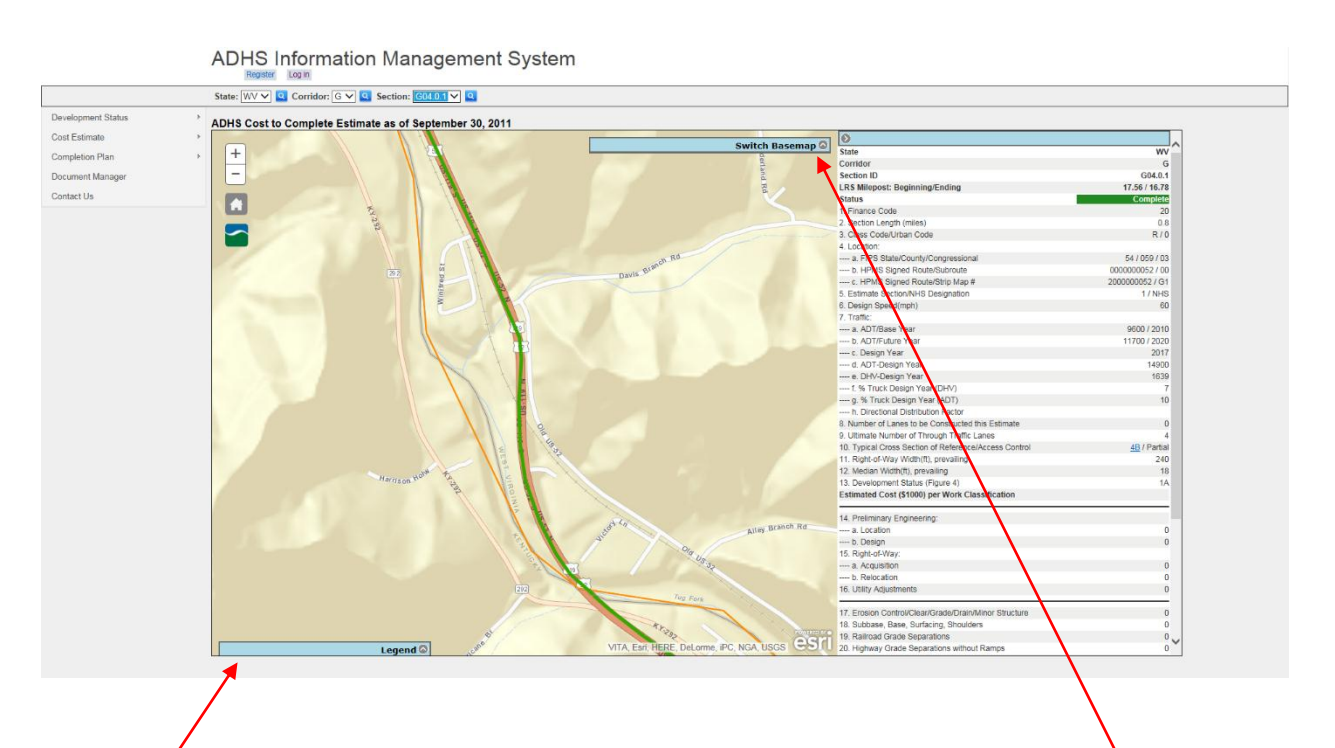

The ADHS Cost Estimate GIS view is similar to the Development Status GIS view. The Switch Basemap and

+

Legend drop down menus, the zoom , the default extent , and toggle region Subtrons are here. There is much more information available through this site than is readily visible. Below is an example of detailed information available for the many sections of the ADHS. Zooming in on a section and click will select the section to be viewed. (A) is showing the map view centered on one highway section. (B) is showing the highway section as the mouse hovers over the section.

(C) is a screenshot of a table that appears once the section has been selected. The table (C) is where ADHS Table B can be edited; this will be described more in-depth later in the manual.

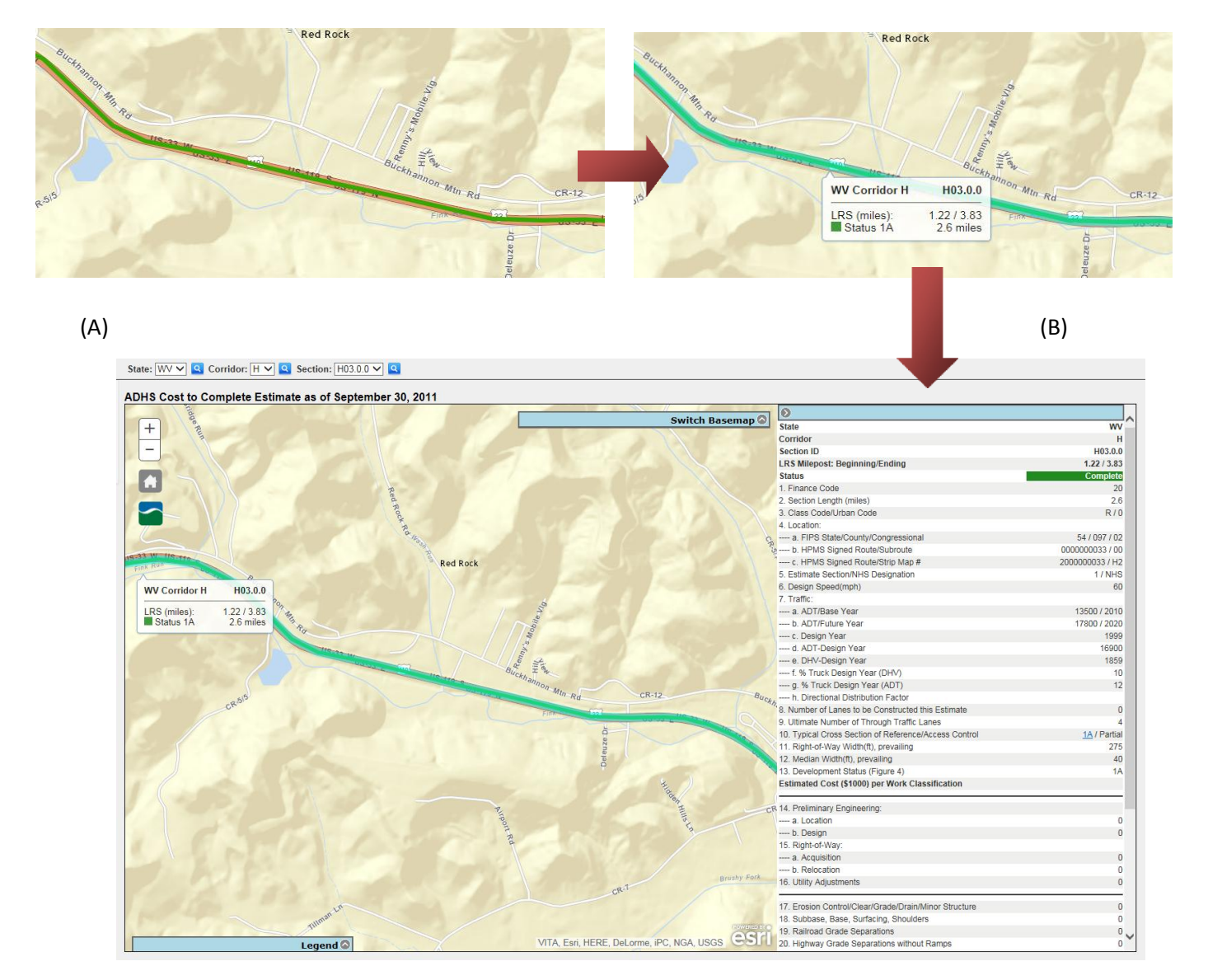

(C)

#### Map Printing

1. On the map page, use the State, Corridor, and Section toolbar to focus on the region needed, making it more suitable for printing. It will look similar to the image below.

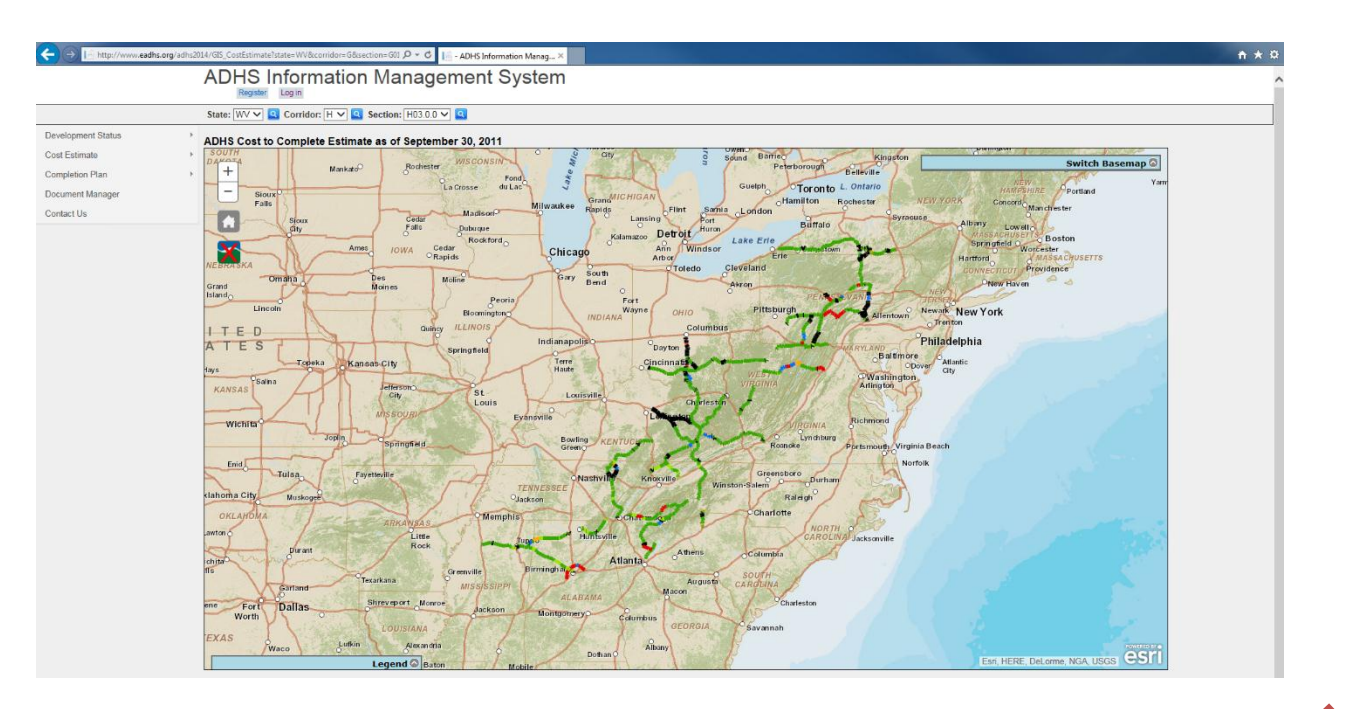

 Before printing the document, a few things need to be changed in the Page Setup. Click on the Print menu and click Page Setup, as seen below.

|              |                         | 🗈 🖈 🕷  |
|--------------|-------------------------|--------|
| Print Ctrl+P | Print                   | •      |
| rint preview | File                    | ۱.     |
| age setup    | Zoom (100%)             | •      |
|              | Safety                  | +      |
|              | View downloads          | Ctrl+J |
| Lewiston     | Manage add-ons          |        |
| VY CAL       | F12 developer tools     |        |
| Portl        | Go to pinned sites      |        |
| Manchester   | Internet options        |        |
| Lowell       | About Internet Explorer |        |

3. On the Page Setup window that will pop up, there are many options. The three important options to look at are Paper Size, Orientation, and Margins.

| Page Setup                                                                                                    |                                                                         | ×                                    |
|----------------------------------------------------------------------------------------------------|-------------------------------------------------------------------------|--------------------------------------|
| Paper Options<br>Page Size:<br>11x17<br>Portrait<br>Print Background Colors and Images<br>Enable Shrink-to-Fit | Margins (inches)<br>Left: 0.5<br>Right: 0.5<br>Top: 0.5<br>Bottom: ().5 | ************************************ |

4. If you want to change the Paper Size, select the desired dimensions from the drop

down list. Available dimensions are printer dependent, so it may be necessary to set the default printer to the appropriate printer before opening Internet Explorer.

- 5. Change the Orientation from Portrait to Landscape by clicking the Landscape button.
- 6. Now change the Margins (all four of them) to 0.5 inches.
- 7. Click OK to return to the browser window.
- 8. You are now ready to print. Click on the Gear menu and click Print and Print again, as seen to the right.

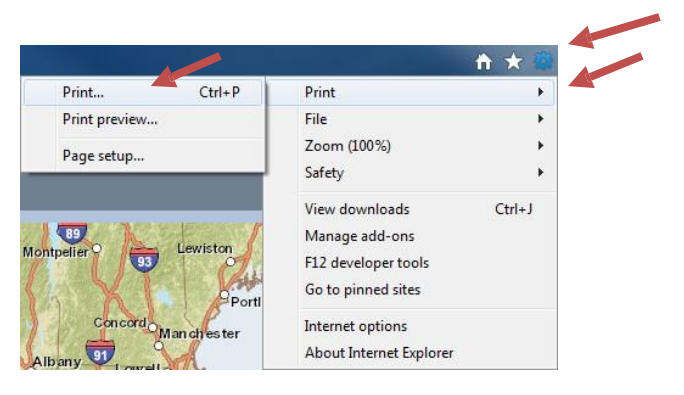

9. After the Print window is displayed, select the printer you wish to print to and then click Print, as seen below.

| 🖶 Print                                       |                           |
|-----------------------------------------------|---------------------------|
| General Options                               |                           |
| Select Printer                                |                           |
| 🐏 Add Printer                                 | i RTICOLOR                |
| Adobe PDF                                     |                           |
| Microsoft XPS Document Writer                 |                           |
| •                                             | Þ                         |
| Status: Ready                                 | Print to file Preferences |
| Location:                                     | _                         |
| Comment:                                      | Find Printer              |
| Page Bange                                    |                           |
| <ul> <li>All</li> </ul>                       | Number of copies: 1 🚔     |
| Selection Current Page                        |                           |
| Pages: 1                                      | Collate                   |
| Enter either a single page number or a single | 11 22 33                  |
| page range. For example, 5-12                 |                           |
|                                               |                           |
| P                                             | int Cancel Apply          |

10. Your document should begin printing. If the printed map doesn't fit on the paper, consider changing the Margins on the Page Setup window (refer to steps 3 and 4).

### Introduction to Table Navigation

 Click the Table button to open and view a table of corridor sections. An example of the Table can be seen below.

| Development Status | • | ADHS Cost to C | omplete Estimate a | s of September 30, 20 |
|--------------------|---|----------------|--------------------|-----------------------|
| Cost Estimate      | ۲ | GIS            |                    | WISCONS               |
| Completion Plan    | ۲ | Table          | Mankato            | O                     |
| Document Manager   |   | Reports •      |                    | La Crosse             |
| Contact Us         |   |                | Sigur              | Cedar Madisor         |
|                    |   |                | City               | Falls Dubuque         |

Table B is the Design Classification and Cost Estimate Sections with Corridor Totals table. This table contains very detailed information, by Section ID, regarding designs of the sections and the corresponding costs. Table B also contains information on the current status of the various status; the status is highlighted in bright colors, like the green and orange as seen in the example below.

| State: AL  v Corridor: V                                                                                        | ▼ Section: A 01          | .0.0 ▼                  |                    |                    |                    |                    |
|----------------------------------------------------------------------------------------------------|--------------------------|-------------------------|--------------------|--------------------|--------------------|--------------------|
| I         I         2         3         4         ▶         ▶         ▶         Print         ▼         Section | on Display: All Section  | ns Incomplete Sectio    | ons Only           |                    |                    |                    |
| Appalachian Highway                                                                                             | System Cost Estimate     |                         |                    |                    |                    |                    |
| Table B - Design Classification and Cost Estir                                                                  | nate by Estimate Section | ns with Corridor Totals |                    |                    |                    |                    |
| State: AL ADHS C                                                                                                | orridor: V               |                         | Page: 1 of 4       |                    |                    |                    |
| Section ID                                                                                                    | A 01 0 0                 | A 01 1 0                | A 02 0 0           | A 03 0 0           | A 07 1 0           | A 11 0 0           |
| LRS Milepost: Beginning/Ending                                                                                  | 0.000 / 2.900            | 2.900 / 5.100           | 5.100 / 13.600     | 13.600 / 21.400    | 13.990 / 14.800    | 33.820 / 35.030    |
| Status                                                                                                    | Final Construction       | Final Construction      | Final Construction | Stage Construction | Stage Construction | Final Construction |
| 1. Finance Code                                                                                                 | 20                       | 20                      | 20                 | 21                 | 21                 | 20                 |
| 2. Section Length (miles)                                                                                       | 2.9                      | 2.2                     | 8.5                | 7.8                | 0.8                | 1.2                |
| 3. Class Code/Urban Code                                                                                        | R/0                      | R/0                     | R/0                | R/0                | R/0                | U/295              |
| 4. Location:                                                                                                    |                          |                         |                    |                    |                    |                    |
| a. FIPS State/County/Congressional                                                                              | 01/059/04                | 01/059/04               | 01/059/04          | 01/059/04          | 01/079/05          | 01/103/05          |
| b. HPMS Signed Route/Subroute                                                                                   | 00XP059A01/00            | 00XS059024/00           | 00XS059024/00      | 00XS059024/00      | 00XS079024/00      | 00XS103067/00      |
| c. HPMS Signed Route/Strip Map #                                                                                | 000000024/V1             | 000000024/\/1           | 000000024/\/1      | 000000024/\/2      | 000000024/\/5      | 000000067/\/7      |
| 5. Estimate Section/NHS Designation                                                                             | 1/NHS                    | 1/NHS                   | 1/NHS              | 1/NHS              | 1/NHS              | 1/NHS              |
| <ul> <li>b. Design Speed(mph)</li> <li>7. Tariffact</li> </ul>                                                  | 65                       | 65                      | 65                 | 65                 | 65                 | 65                 |
| /. Iramic:                                                                                                    | 2.240/2010               | 0.400/0010              | 2 440/2212         | 4 400/0010         | 40 500/0010        | 22.550/22.62       |
| a. ADT/Base Year                                                                                                | 2,340/2010               | 6,160/2010              | 3,440/2010         | 4,180/2010         | 10,500/2010        | 22,550/2010        |
| D. ADT/Future Year                                                                                              | 3,300/2020               | 8,690/2020              | 4,850/2020         | 5,890/2020         | 14,810/2020        | 31,800/2020        |
| C. Design Year                                                                                                  | 2028                     | 2028                    | 2031               | 2031               | 2021               | 2024               |
| 0. ADT-Design Year                                                                                              | 4,990                    | 12,830                  | 0,020              | 8,040              | 15,300             | 40,310             |
| f % Truck Design Year (DHV)                                                                                     | 549                      | 1,411                   | 120                | 004                | 1,000              | 5,090              |
| I. % Truck Design Year (DHV)                                                                                    | 14                       | 9                       | 12                 | 11                 | 8                  | 8                  |
| g. % Huck Design Feat (ADT)                                                                                     | 0                        | 60                      | 60                 | 60                 | 60                 | 10                 |
| 8 Number of Lanes to be Constructed this Estimate                                                               | 0                        | 00                      | 00                 | 2                  | 00                 | 0.0                |
| 9 Ultimate Number of Through Traffic Lanes                                                                      | 4                        | 4                       | 4                  | 4                  | 4                  | 6                  |
| 10 Typical Cross Section of Reference/Access Control                                                            | 1 /Partial               | 2 /Partial              | 2 /Partial         | 2 /Partial         | 1 /Full            | 3 /Partial         |
| 11 Right-of-Way Width(ft) prevailing                                                                            | 300                      | 300                     | 300                | 300                | 300                | 300                |
| 12. Median Width(ft), prevailing                                                                                | 54                       | 54                      | 54                 | 54                 | 54                 | 30                 |
| 13. Development Status (Figure 4)                                                                               | 3A2                      | 3A2                     | 3A2                | 3A3C               | 3A3A               | 3A2                |
| Estimated Cost (\$1000) per Work Classification                                                                 |                          |                         |                    |                    |                    |                    |
|                                                                                                    |                          |                         |                    |                    |                    |                    |
| 14. Preliminary Engineering:                                                                                    | 0                        | 0                       | 0                  | 0                  | 0                  | 0                  |
| a. Location                                                                                                    | 0                        | 0                       | 0                  | 0                  | 1 220              | 0                  |
| 15. Bight of Wow                                                                                                | U                        | U                       | U                  | U                  | 1,220              | U                  |
| a Acquisition                                                                                                   | 0                        | 0                       | 0                  | 0                  | 0                  | 0                  |
| h Relocation                                                                                                    | 0                        | 0                       | 0                  | 0                  | 0                  | 0                  |
| 16. Utility Adjustments                                                                                         | 0                        | 0                       | 0                  | 0                  | 0                  | 0                  |
| 17 Erosion Control/Clear/Grade/Drain/Minor Structure                                                            | 0                        | 0                       | 0                  | 505                | 0                  | 0                  |
| 18 Subhase Base Surfacing Shoulders                                                                             | 0                        | 0                       | 0                  | 12 533             | 0                  | 0                  |
| 10. Railroad Grade Senarations                                                                                  | 0                        | 0                       | 0                  | 12,000             | 0                  | 0                  |
| 20 Highway Grade Separations without Ramps                                                                      | 0                        | 0                       | 0                  | 0                  | 0                  | 0                  |
| 21 Interchanges                                                                                                 | 0                        | 0                       | 0                  | 0                  | 10.867             | 0                  |
| 22. Other Bridges, Tunnels, and Walls                                                                           | 0                        | 0                       | 0                  | 0                  | 0                  | 0                  |
| 23. Traffic Control                                                                                             | 0                        | 0                       | 0                  | 0                  | 0                  | 0                  |
| 24. Environmental Mitigation                                                                                    | 0                        | 0                       | 0                  | 0                  | 0                  | 0                  |
| 25. Roadside Improvements:                                                                                      |                          |                         | -                  |                    |                    |                    |
| a. Landscape Planting                                                                                           | 0                        | 0                       | 0                  | 0                  | 0                  | 0                  |
| b. Rest Area, Overlooks                                                                                         | 0                        | 0                       | 0                  | 0                  | 0                  | 0                  |
| 26. All Other Items                                                                                             | 0                        | 0                       | 0                  | 0                  | 0                  | 0                  |
| 27. Subtotal (Lines 17 to 26)                                                                                   | 0                        | 0                       | 0                  | 13,038             | 10,867             | 0                  |
| 28. Construction Engineering (% of Line 27)                                                                     | 0                        | 0                       | 0                  | 1,695              | 1,413              | 0                  |
| 29. Total Cost of Construction (Line 27 & Line 28)                                                              | 0                        | 0                       | 0                  | 14,733             | 12,280             | 0                  |
| 30. Total Estimated Cost (Line 14, 15, 16, 29 & 5% Contingency)                                                 | 0                        | 0                       | 0                  | 15,470             | 14,183             | 0                  |

2. Use the drop down menus at the top to select the sections you would like to view.

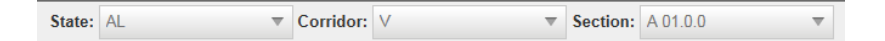

3. If the table has multiple pages, use the Page Navigation toolbar to navigate through the pages.

| 🗎 Print 🔻 | Section Display: | All Sections | Incomplete Sections Only |
|-----------|------------------|--------------|--------------------------|
|           |                  | <b>_</b>     |                          |

4. In Table B, you have the option of whether or not to show completed sections on the table.

# **Editing Tables**

|                                                  |       | State: WV                 |       | Ψ.                                                                                     | Corridor: H |           | ~    | Section:    | H01.0.0        |
|--------------------------------------------------|-------|---------------------------|-------|----------------------------------------------------------------------------------------|-------------|-----------|------|-------------|----------------|
| Development Status                               | Þ     | i i 1 2                   | 34    | 1567                                                                                   |             | 🗎 Print 🔻 | Sect | ion Display | : All Sections |
| Cost Estimate                                    | •     | GIS                       |       | Appalachian Highway System Cost Estimate                                               |             |           |      |             | nate           |
| Completion Plan                                  | Þ     | Table                     | вB    | B - Design Classification and Cost Estimate by Estimate Sections w<br>ADHS Corridor: H |             |           |      |             |                |
| Document Manager                                 |       | Reports ►                 |       | Segment Descriptions                                                                   |             |           |      |             |                |
| Contact Us                                       |       | LRS Milepost: Beginn      |       | Corridor and State Totals                                                              |             |           |      |             | .0             |
|                                                  |       | Status<br>1. Finance Code |       | Prefinanced, Bond Issue, and Advanced Right-of-Way Projects                            |             |           |      |             | pjects         |
| 2. Section Length (mile<br>3. Class Code/Urban C |       |                           | 5     | Federal Funding Earmarks                                                               |             |           |      |             |                |
| 4. Location:                                     |       |                           |       | Utility Reports                                                                        |             |           |      |             |                |
|                                                  | Lyre. | บกฎาธรรมบา                | a     |                                                                                        |             | 34/003/   | J2   |             |                |
|                                                  |       | b HPMS Signed Ro          | oute/ | /Subroute                                                                              |             | 7         | 00   | 00000033/   | 0000 00        |

Tables are accessed by navigating to **Cost Estimate>Reports>Pick the desired table**.

#### **Editing Fields**

Note: The only table that cannot be edit by the following methods is Table C, this table contains information created in Table B.

For tables A, B, D, and E, use the following instructions for editing fields:

- 1. Ensure that you are in the table that you intend to edit.
- 2. Where appropriate, navigate to the corridor and section that will be edited.
- 3. For each field on any of these four (4) tables, double-click the field and begin typing.
- 4. As long as you are signed in, your changes will be automatically saved after you press enter or change the field.

Below are examples from Table A, B, D, and E .:

| State: W | V                                                                           |       | ▼ Corridor: H   | Section: H01.0.0                 | Ŧ                                                                     |                  |                    |                     |  |
|----------|-----------------------------------------------------------------------------|-------|-----------------|----------------------------------|-----------------------------------------------------------------------|------------------|--------------------|---------------------|--|
|          | TABLE A Appalachian Confidor Segment Descriptions State/Commonwealth of. WV |       |                 |                                  |                                                                       |                  |                    |                     |  |
|          |                                                                             | state | Corridor        | Principal Existing Route Numbers | Description                                                           | Eligible (miles) | Ineligible (miles) | Order               |  |
| Delete   | Edit                                                                        | WV    | D               | US 50                            | Ohio-West Virginia State Line at Parkersburg to I-77                  | 9.8              | 0                  | 1                   |  |
| Delete   | Edit                                                                        | WV    | D               | US 50                            | I-77 Interchange                                                      | 0                | 0.1                | 2                   |  |
| Delete   | Edit                                                                        | WV    | D               | US 50                            | I-77 to Clarksburg and thru Clarksburg                                | 68.1             | 1.5                | 3                   |  |
| Delete   | Edit                                                                        | WV    | D               | US 50                            | Clarksburg to I-79 and I-79 Interchange                               | 2.3              | 0.5                | 4                   |  |
| Delete   | Edit                                                                        | WV    | E               | I-68                             | Interstate 79 near Morgantown to West Virginia-Maryland State Line    | 32.2             | 0                  | 5                   |  |
| Delete   | Edit                                                                        | WV    | G               | US 119/WV 214                    | Kentucky-West Virginia State Line at Williamson to I-64 in Charleston | 78.2             | 0                  | 6                   |  |
| Delete   | Edit                                                                        | WV    | G               | US 119/WV 214                    | I-64 Interchange                                                      | 0                | 1.4                | 7                   |  |
| Delete   | Edit                                                                        | WV    | н               | US 33                            | I-79 Interchange near Weston                                          | 0                | 0.4                | 8                   |  |
| Delete   | Edit                                                                        | WV    | н               | US 33/WV 55                      | I-79 to Wardensville                                                  | 130.1            | 0                  | 9                   |  |
| Delete   | Edit                                                                        | WV    | н               | US 33/WV 55                      | Wardensville to 1.6 miles west of WV/VA State Line                    | 0                | 1.5                | 10                  |  |
|          | 1 2 3                                                                       | ► H   | Page size: 10 🔻 |                                  |                                                                       |                  |                    | 21 items in 3 pages |  |

| State: AL                 | ▼ Corridor: V                     | ▼ Section: A               | 01.0.0 🔻                 |                    |                    |                    |                    |
|---------------------------|-----------------------------------|----------------------------|--------------------------|--------------------|--------------------|--------------------|--------------------|
| K 4 1 2 3                 | 4 🕨 🖹 🖨 Print 🔻                   | Section Display: All Sect  | ions Incomplete Sect     | ions Only          |                    |                    |                    |
| Tebl                      | Appalachian                       | Highway System Cost Estima | ite                      |                    |                    |                    |                    |
| State: AL                 | e B - Design Classification and G | ADHS Corridor: V           | ions with Corridor Total | s<br>Page: 1 of 4  |                    |                    |                    |
| Section ID                |                                   | A 01.0.0                   | A 01.1.0                 | A 02.0.0           | A 03.0.0           | A 07.1.0           | A 11.0.0           |
| LRS Milepost: Beginnin    | ng/Ending                         | 0.000 / 2.900              | 2.900 / 5.100            | 5.100 / 13.600     | 13.600 / 21.400    | 13.990 / 14.800    | 33.820 / 35.030    |
| Status                    |                                   | Final Construction         | Final Construction       | Final Construction | Stage Construction | Stage Construction | Final Construction |
| 1. Finance Code           |                                   | 20                         | 20                       | 20                 | 21                 | 21                 | 20                 |
| 2. Section Length (miles) | )                                 | 2.9                        | 2.2                      | 8.5                | 7.8                | 0.8                | 1.2                |
| 3. Class Code/Urban Co    | de                                | R/0                        | R/0                      | R/0                | R/0                | R/0                | U/295              |
| 4. Location:              |                                   |                            |                          |                    |                    |                    |                    |
| a. FIPS State/County      | /Congressional                    | 01/059/04                  | 01/059/04                | 01/059/04          | 01/059/04          | 01/079/05          | 01/103/05          |
| b. HPMS Signed Rou        | ite/Subroute                      | 00XP059A01/00              | 00XS059024/00            | 00XS059024/00      | 00XS059024/00      | 00XS079024/00      | 00XS103067/00      |
| c. HPMS Signed Rou        | ite/Strip Map #                   | 000000024/V1               | 000000024/V1             | 000000024/V1       | 000000024/V2       | 000000024/\/5      | 000000067/\/7      |
| 5. Estimate Section/NHS   | Designation                       | 1/NHS                      | 1/NHS                    | 1/NHS              | 1/NHS              | 1/NHS              | 1/NHS              |
| 6. Design Speed(mph)      |                                   | 65                         | 65                       | 65                 | 65                 | 65                 | 65                 |
| 7. Traffic:               |                                   |                            |                          |                    |                    |                    |                    |
| a. ADT/Base Year          |                                   | 2,340/2010                 | 6,160/2010               | 3,440/2010         | 4,180/2010         | 10,500/2010        | 22,550/2010        |
| b. ADT/Future Year        |                                   | 3,300/2020                 | 8,690/2020               | 4,850/2020         | 5,890/2020         | 14,810/2020        | 31,800/2020        |
| c. Design Year            |                                   | 2028                       | 2028                     | 2031               | 2031               | 2021               | 2024               |
| d. ADT-Design Year        |                                   | 4,990                      | 12,830                   | 6,620              | 8,040              | 15,300             | 46,310             |
| e DHV-Design Year         |                                   | 549                        | 1 411                    | 728                | 804                | 1.680              | 5 090              |

| c. Design Year                                        | 2028       | 2028       | 2031       | 2031       | 2021           | 2024       |
|-------------------------------------------------------|------------|------------|------------|------------|----------------|------------|
| d. ADT-Design Year                                    | 4,990      | 12,830     | 6,620      | 8,040      | 15,300         | 46,310     |
| e. DHV-Design Year                                    | 549        | 1,411      | 728        | 804        | 1,680          | 5,090      |
| f. % Truck Design Year (DHV)                          | 14         | 9          | 12         | 11         | 8              | 8          |
| g. % Truck Design Year (ADT)                          | 18         | 12         | 16         | 15         | 10             | 10         |
| h. Directional Distribution Factor                    | 60         | 60         | 60         | 60         | 60             | 65         |
| 8. Number of Lanes to be Constructed this Estimate    | 0          | 0          | 0          | 2          | 0              | 0          |
| 9. Ultimate Number of Through Traffic Lanes           | 4          | 4          | 4          | 4          | 4              | 6          |
| 10. Typical Cross Section of Reference/Access Control | 1 /Partial | 2 /Partial | 2 /Partial | 2 /Partial | <u>1</u> /Full | 3 /Partial |
| 11. Right-of-Way Width(ft), prevailing                | 300        | 300        | 300        | 300        | 300            | 300        |
| 12. Median Width(ft), prevailing                      | 54         | 54         | 54         | 54         | 54             | 30         |
| 13. Development Status (Figure 4)                     | 3A2        | 3A2        | 3A2        | 3A3C       | 3A3A           | 3A2        |
| Estimated Cost (\$1000) per Work Classification       |            |            |            |            |                |            |

| State: V | V                                                                                      | Corridor: H     Section: H01.0.                                                   | )              |                    |                |           |             |            |  |  |
|----------|----------------------------------------------------------------------------------------|-----------------------------------------------------------------------------------|----------------|--------------------|----------------|-----------|-------------|------------|--|--|
|          | TABLE D                                                                                |                                                                                   |                |                    |                |           |             |            |  |  |
|          | Prefinanced (AC-APD) Projects, Bond Issue Projects, and Advanced Right-of-Way Projects |                                                                                   |                |                    |                |           |             |            |  |  |
|          | (Projects Completed or in Authorized Status as of Sept 30, 2011)                       |                                                                                   |                |                    |                |           |             |            |  |  |
|          |                                                                                        |                                                                                   | State/Co       | ommonwealth of: WV |                |           |             |            |  |  |
| State    | Corridor                                                                               | Estimate Section (Milepost)                                                       | Project Number | Work Class         | Rural or Urban | APD Funds | State Funds | Total Cost |  |  |
| WV       | н                                                                                      | H33.0.0, H35.0.0, H36.0.0, H37.0.0, H38.0.0                                       | APD-0484(246)  | Construction       | Rural          | 8689215   | 2172303     | 44637165   |  |  |
| wv       | н                                                                                      | H38.0.0, H40.0.0, H42.0.0, H43.0.0                                                | APD-0484(299)  | Construction       | Rural          | 7421965   | 1855491     | 9277456    |  |  |
| wv       | н                                                                                      | H33.0.0, H35.0.0, H35.0.0, H37.0.0, H38.0.0<br>H38.0.0, H40.0.0, H42.0.0, H43.0.0 | APD-0484(299)  | Construction       | Rural          | 7421965   | 1855491     | 9277456    |  |  |

| State: | WV v                                                                                                    | Corridor: H        | ▼ Section: H  | 10.1.0 🔻          |                           |                                          |                                             |  |  |  |
|--------|----------------------------------------------------------------------------------------------------|--------------------|---------------|-------------------|---------------------------|------------------------------------------|---------------------------------------------|--|--|--|
|        | TABLE E<br>Federal Funds Earmarked for the ADHS and Not Obligated by Sept 30, 2011<br>State/commonwealth of: WV |                    |               |                   |                           |                                          |                                             |  |  |  |
| State  | Name of the Act                                                                                                 | Section in the Act | ADHS Corridor | FHWA Approp. Code | Description               | Total Amount of Federal Funds Authorized | Total Amount of Federal Funds Not Obligated |  |  |  |
| wv     | FY 2002 Appropriation                                                                                           | 107-0087           | D             | 54F               | WV APD Corridor D         | 3000000                                  | 480000                                      |  |  |  |
| wv     | FY 2006 Appropriation                                                                                           | 102-0240 1069      | Н             | 54N               | WV APD Corridors (D or H) | 19800000                                 | 52400                                       |  |  |  |

#### **Insert Rows**

In order to add a row for new corridor information, right-click on one of the existing corridor information rows. A small Insert/Delete menu will appear, left-click insert and a row will be added above the corridor information row that you originally clicked.

1. The tables already contains corridor segments, right-click on one of the rows in the table, then click Insert to add a new row for adding corridor information.

| Insert | * |
|--------|---|
| Delete |   |

| Corridor | Principal Existing Route Numbers | Description                                                                |
|----------|----------------------------------|----------------------------------------------------------------------------|
| А        | US 19/ SR 400                    | Interstate 285 to proposed SR-515 near Cumming                             |
| А        | SR-515 (proposed)                | Junction with SR-400 to I-575 near Canton                                  |
| А        | I-575/ SR 515                    | Junction with proposed SR-515 near Canton to end of I-575 near Ball Ground |
| А        | US 76 and SR-515                 | End of I-575 near Ball Ground to North Caolina                             |
|          |                                  |                                                                            |
| A1       | US 19/ SR 400                    | Junction with proposed SR 515 near Cumming to SR-53 east of Dawsonville    |

This will add a new line *above* the line where you selected the insert button.

2. Click inside any section on the new line you just added, in order to edit.

3. Now, simply click once on each section and enter the corresponding Corridor, the Principal Existing Route Numbers, the Segment Descriptions, the Eligible miles, or the Ineligible miles for a segment in your state in the boxes.

4. As long as you are logged in, the information you enter will automatically be saved. The information you just added will appear as the rest of the table entries when you click anywhere outside of the row you have been editing.

Insert

#### **Delete Rows**

If there is an error in the table, you may right click the row containing the error. Right clicking the row will open the Insert/Delete options, as seen to the right. Select

Delete, then a warning box will pop up to verify your request to delete the whole row. Click OK, and the row will be deleted.

# **Printing Tables**

1. Click the Printer Friendly Version link on any of the table pages, it will be located in the same place, as seen in the example below.

| ADHS Cost to    | o Complete Estima     |                  | Home                  | Table A                                  | Table B        | Table C      | Table D | Table E | Ma                                          | p Documents |                                                       |
|-----------------|-----------------------|------------------|-----------------------|------------------------------------------|----------------|--------------|---------|---------|---------------------------------------------|-------------|-------------------------------------------------------|
|                 |                       |                  |                       |                                          |                |              |         |         | X                                           |             | loain                                                 |
| State: NY 🔹     |                       |                  |                       |                                          |                |              |         |         |                                             | Print       | er-Friendly 🔹 🚺 elp                                   |
|                 |                       |                  | Federa                | TABLE E<br>I Funds earmarked for the ADH | IS that were r | ot obligated |         |         |                                             |             |                                                       |
|                 |                       |                  |                       | State/Commonwealth o                     | f New York     |              |         |         |                                             |             |                                                       |
| Name of the Act | Section of<br>the Act | ADHS<br>Corridor | FHWA<br>Appro<br>Code | Description of the Project               |                |              |         |         | Total Amount<br>Federal Funds<br>Authorized | of          | Remaining Amount<br>of Federal Funds<br>Not Obligated |
| SAFETEA-LU      | 1702                  | т                | HY10, LY10            | Build Route 15, Pennsylvania to          | Presho         |              |         |         | 8,000,0                                     | 00          | 8,000,000                                             |
| SAFETEA-LU      | 1702                  | U1               | HY20, LY20            | Conversion of NY Route 15 to I-          | 99 Road Improv | vements      |         |         | 1,000,0                                     | 00          | 1,000,000                                             |

If your table has multiple pages, the Printer-Friendly button will be a dropdown menu where you may select which page to view in a printerfriendly format.

2. Select the page number in the Printer-Friendly menu, and a printer-friendly version of the table will load in a new window. This can be seen in an example of Table A below.

| 5:11:30 PM         | TABLE A         3/2/20           Appalachian Corridor Segment Description |                                                      |                     |                       |  |  |  |  |
|--------------------|---------------------------------------------------------------------------|------------------------------------------------------|---------------------|-----------------------|--|--|--|--|
| Page 1 of 1        |                                                                           | State/Commonwealth of: South Carolina                |                     |                       |  |  |  |  |
| Corridor<br>Letter | Principal<br>Existing<br>Route<br>Numbers                                 | Segment Descriptions                                 | Eligible<br>(miles) | Ineligible<br>(miles) |  |  |  |  |
| W                  | US 25                                                                     | From I-85 to south of Road S-199                     | 9.9                 |                       |  |  |  |  |
| W                  | US 25                                                                     | From south of Road S-199 to south of Road S 170      |                     | 0.8                   |  |  |  |  |
| W                  | US 25                                                                     | From south of Road S 170 to south of Road SC 11      | 13.0                |                       |  |  |  |  |
| W                  | US 25                                                                     | From south of SC 11 to the North Carolina State Line |                     | 7.0                   |  |  |  |  |
|                    |                                                                           | Total                                                | 22.9                | 7.8                   |  |  |  |  |

See Map Printing (page 7) for detailed print setup and printing information.

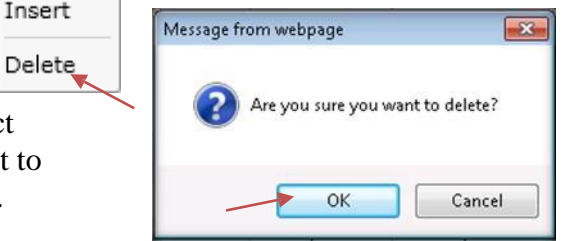

Printer-Friendly

Printer-Friendly

Page 1

# **Completion Plan**

|                    |   | State: WV 🗸 | Corridor:    | D 🗸 🔍 See            | ction: D01.0.0 🗸 🔍 |
|--------------------|---|-------------|--------------|----------------------|--------------------|
| Development Status | Þ | ADHS Com    | pletion Plan | as of April          | 30, 2013           |
| Cost Estimate      | Þ | SOUTH       |              |                      | Wisco              |
| Completion Plan    | × | GIS         |              | Mankato <sup>O</sup> | O                  |
| Document Manager   |   | Table       | +            |                      | La Crosse          |
| Contact Us         |   | Reports     | Sioux        |                      | Cedar Mad          |
|                    |   |             | City         |                      | Falls              |

#### GIS

Use the Completion Plan GIS to navigate State, Corridor, and Section.

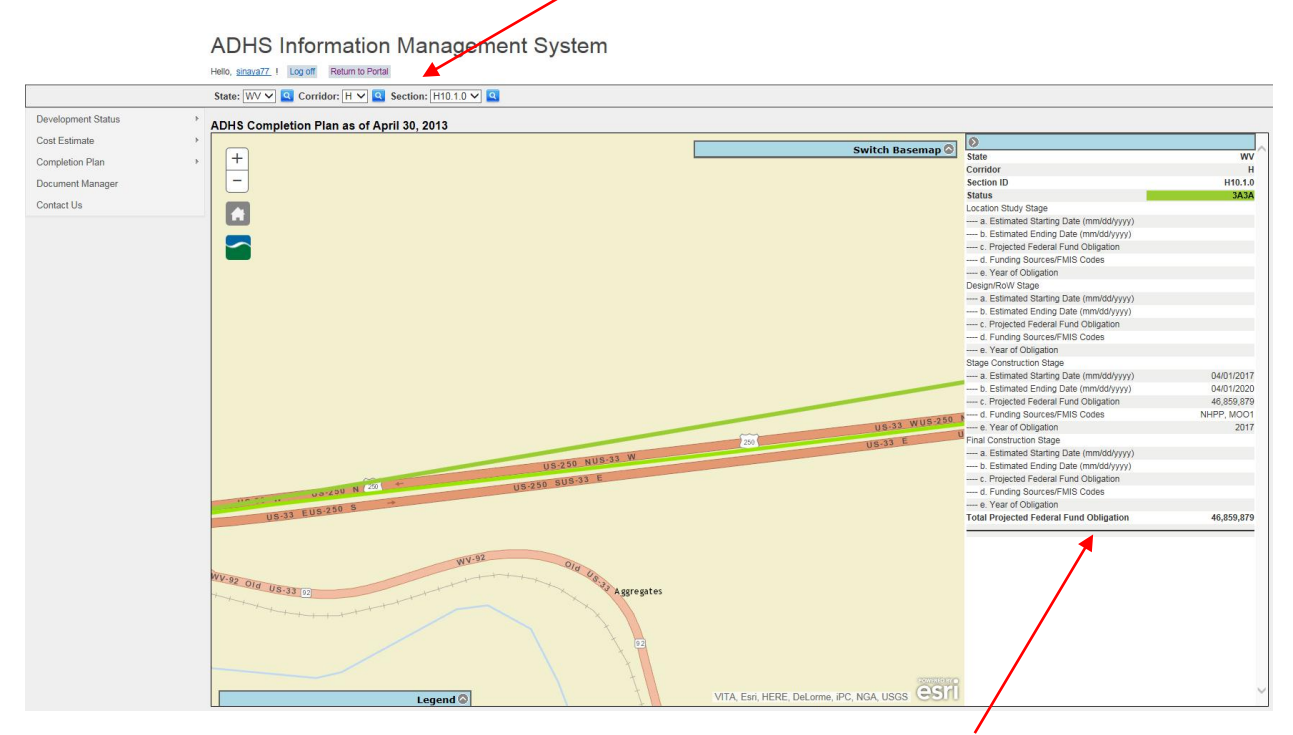

The Completion Summary for the selected Section is displayed when zoomed in.

#### Input Data

|                    |   | State: WV      | ▼ Corridor: H                        | ▼ Section: H01 | .0.0 🔻         |
|--------------------|---|----------------|--------------------------------------|----------------|----------------|
| Development Status | Þ | Previo         | Next                                 | Show Desig     | gn Information |
| Cost Estimate      | ► | State          |                                      | WV             | WV             |
| Completion Plan    |   | GIS            |                                      | H10.1.0        | H12.0.0        |
| Document Manager   |   | Table          | oment (as of April 30, 2013)         | 3A3A 🗸         | 4A3 🗸          |
| Contact Us         | 1 | Reports        | tage<br>ing Date <i>(mm/dd/yyyy)</i> |                |                |
|                    | / | h Estimated Fr | nding Date (mm/dd/vvvv)              |                |                |

Click on the **Completion>Table** tab to check and update corridor information data on the corridor completion plan.

| State: | WV       | ~ | Corridor: H | Section: | H01.0.0            | ~ |
|--------|----------|---|-------------|----------|--------------------|---|
|        | Previous |   | Next        | Show I   | Design Information |   |
|        |          |   |             |          |                    |   |

Appropriate state is selected automatically. Users can select the relevant corridor from the drop down list.

Show design Information box **checked** will display the design information as shown in the following image, in which the sections from 1 to 13 are displayed.

| 1. Finance Code                                    | 20         | 20         | 20         | 21         |
|----------------------------------------------------|------------|------------|------------|------------|
| 2. Section Length (miles)                          | 2.9        | 2.2        | 8.5        | 7.8        |
| 3. Class Code                                      | R          | R          | R          | R          |
| 3. Urban Area Code                                 | 0          | 0          | 0          | 0          |
| 4a. Location: FIPS State                           | 01         | 01         | 01         | 01         |
| 4a. Location: FIPS County                          | 059        | 059        | 059        | 059        |
| 4a. Location: FIPS Congressional                   | 04         | 04         | 04         | 04         |
| 4b. HPMS Route                                     | 00XP059A01 | 00XS059024 | 00XS059024 | 00XS059024 |
| 4b. HPMS Subroute                                  | 00         | 00         | 00         | 00         |
| 4c. HPMS Signed Route                              | 000000024  | 000000024  | 000000024  | 000000024  |
| 4c. Strip Map Number                               | V1         | Vl         | V1         | V2         |
| 5. Estimate Section                                | 1          | 1          | 1          | 1          |
| 5. NHS Designation                                 | NHS        | NHS        | NHS        | NHS        |
| 6. Design Speed (mph)                              | 65         | 65         | 65         | 65         |
| 7a. Traffic: ADT-Base Year (2010)                  | 2,340      | 6,160      | 3,440      | 4,180      |
| 7b. Traffic: ADT-Year 2020                         | 3,300      | 8,690      | 4,850      | 5,890      |
| 7c. Traffic: Design Year                           | 2,028      | 2,028      | 2,031      | 2,031      |
| 7d. Traffic: ADT-Design Year                       | 4,990      | 12,830     | 6,620      | 8,040      |
| 7e. Traffic: DHV-Design Year                       | 549        | 1,411      | 728        | 804        |
| 7f. Traffic: % Truck Design Year (DHV)             | 14         | 9          | 12         | 11         |
| 7g. Traffic: % Truck Design Year (ADT)             | 18         | 12         | 16         | 15         |
| 7h. Traffic: Directional Distribution Factor       | 60         | 60         | 60         | 60         |
| 8. Number of Lanes to be Constructed this Estimate | 0          | 0          | 0          | 2          |
| 9. Ultimate Number of Through Traffic Lanes        | 4          | 4          | 4          | 4          |
| 10. Typical X-Section of Reference                 | 1          | 2          | 2          | 2          |
| 10. Access Control                                 | Partial    | Partial    | Partial    | Partial    |
| 11. Right-of-Way Width (ft), prevailing            | 300        | 300        | 300        | 300        |
| 12. Median Width (ft), prevailing                  | 54         | 54         | 54         | 54         |
| 13. Status of Development (Figure 4)               | 3A2        | 3A2        | 3A2        | 3A3C       |
| 14. Location Study Stage                           |            |            |            |            |
| a. Estimated Starting Date (mm/dd/yyyy)            | 2/21/2013  |            |            |            |
| b. Estimated Ending Date (mm/dd/yyyy)              | 5/30/2013  |            |            |            |
| c. Projected Federal Fund Obligation               | 45000000   |            |            |            |
| d. Funding Sources/FMIS Codes                      | L98        |            |            |            |
| e. Year of Obligation                              | 2014       |            |            |            |
| 15. Design R/W Stage                               |            |            |            |            |
| a. Estimated Starting Date (mm/dd/yyyy)            |            |            |            |            |
| b. Estimated Ending Date (mm/dd/yyyy)              |            |            |            |            |
| c. Projected Federal Fund Obligation               |            |            |            |            |
|                                                    |            |            |            |            |

Show design Information box **Unchecked** will collapse the design information and display only the data entry section.

| State<br>Corridor                                | WV<br>H    | WV<br>H    | WV         | WV         |
|--------------------------------------------------|------------|------------|------------|------------|
| Section ID                                       | H10.1.0    | H12.0.0    | H12.1.0    | H12.2.0    |
| 13. Status of Development (as of April 30, 2013) | 3A3A 🗸     | 4A3 🗸      | 4A3 🗸      | 4A3 🗸      |
| 14. Location Study Stage                         |            |            |            |            |
| a. Estimated Starting Date (mm/dd/yyyy)          |            |            |            |            |
| b. Estimated Ending Date (mm/dd/yyyy)            |            |            |            |            |
| c. Projected Federal Fund Obligation             | 0          | 0          | 0          | 0          |
| d. Funding Sources/FMIS Codes                    |            |            |            |            |
| e. Year of Obligation                            |            |            |            |            |
| 15. Design R/W Stage                             |            |            |            |            |
| a. Estimated Starting Date (mm/dd/yyyy)          |            | 04/01/2019 | 04/01/2019 | 04/01/2019 |
| b. Estimated Ending Date (mm/dd/yyyy)            |            | 04/01/2021 | 04/01/2021 | 04/01/2021 |
| c. Projected Federal Fund Obligation             | 0          | 3800000    | 3800000    | 3800000    |
| d. Funding Sources/FMIS Codes                    |            | NHPP, MOO1 | NHPP, MOO1 | NHPP, MOO1 |
| e. Year of Obligation                            |            | 2019       | 2019       | 2019       |
| 16. Stage Construction Stage                     |            |            |            |            |
| a. Estimated Starting Date (mm/dd/yyyy)          | 04/01/2017 |            |            |            |
| b. Estimated Ending Date (mm/dd/yyyy)            | 04/01/2020 |            |            |            |
| c. Projected Federal Fund Obligation             | 46859879   | 0          | 0          | 0          |
| d. Funding Sources/FMIS Codes                    | NHPP, MOO1 |            |            |            |
| e. Year of Obligation                            | 2017       |            |            |            |
| 17. Final Construction Stage                     |            |            |            |            |
| a. Estimated Starting Date (mm/dd/yyyy)          |            | 04/01/2022 | 04/01/2022 | 04/01/2022 |
| b. Estimated Ending Date (mm/dd/yyyy)            |            | 04/01/2026 | 04/01/2026 | 04/01/2026 |
| c. Projected Federal Fund Obligation             | 0          | 23585000   | 23585000   | 23585000   |
| d. Funding Sources/FMIS Codes                    |            | NHPP, MOO1 | NHPP, MOO1 | NHPP, MOO1 |
| e. Year of Obligation                            |            | 2022       | 2022       | 2022       |
| 18. Total Projected Federal Fund Obligation      | 46,859,879 | 27,385,000 | 27,385,000 | 27,385,000 |

#### Data Entry:

The data can be entered by selecting the appropriate box and manually typing in the data. Field designated for date selection allows users to either add the date from a calendar or input the date manually following this format **MM/DD/YYYY**.

|    | 2/21 | 201   | 3     |                |       |      |    |
|----|------|-------|-------|----------------|-------|------|----|
| ĺ  | •    | F     | ebru  | ja <b>ry</b> , | 2013  | 3    | ►  |
|    | Su   | Мо    | Tu    | We             | Th    | Fr   | Sa |
|    | 27   | 28    | 29    | 30             | 31    | 1    | 2  |
|    | 3    | 4     | 5     | 6              | 7     | 8    | 9  |
|    | 10   | 11    | 12    | 13             | 14    | 15   | 16 |
|    | 17   | 18    | 19    | 20             | 21    | 22   | 23 |
|    | 24   | 25    | 26    | 27             | 28    | 1    | 2  |
|    | 3    | 4     | 5     | 6              | 7     | 8    | 9  |
|    | -    | Today | r Fe  | hruar          | v 26  | 2013 |    |
|    |      | (Uua) | , i e | uai            | y 20, | 2013 |    |
| Aı | utor | nati  | ic D  | ate            | Sele  | ecti | on |

To update the data entered click the update button on right corner at the very end of the page.

Users can navigate through the different pages using the Next and Previous buttons.

| State: WV                       | Corridor     | : H                      | ~                |                |
|---------------------------------|--------------|--------------------------|------------------|----------------|
| Previous                        |              | Next                     | [                |                |
|                                 |              |                          |                  |                |
|                                 |              |                          | Printer-Friendly |                |
| <b>Print Option:</b> On the top | right hand c | orner there is an option | n                | which helps to |
| print the information on the    | current page |                          |                  |                |

In **Internet explorer** it will display the message "Internet Explorer blocked a pop-up from www.edhs.org". Click the "Options for this site" button, which will allow users to choose "Allow Always for this site" in Internet Explorer.

| Internet Explorer blocked a pop-up from www.eadhs.org. | Allow once | Options for this site 🔻 | × |
|--------------------------------------------------------|------------|-------------------------|---|
|                                                        |            |                         |   |

After selecting the "Allow Always for this site" option, click the Retry button in order to display the webpage again. This will show the preview of the page in a new window with a formatted version of the completion plan to facilitate printing using A4 paper.

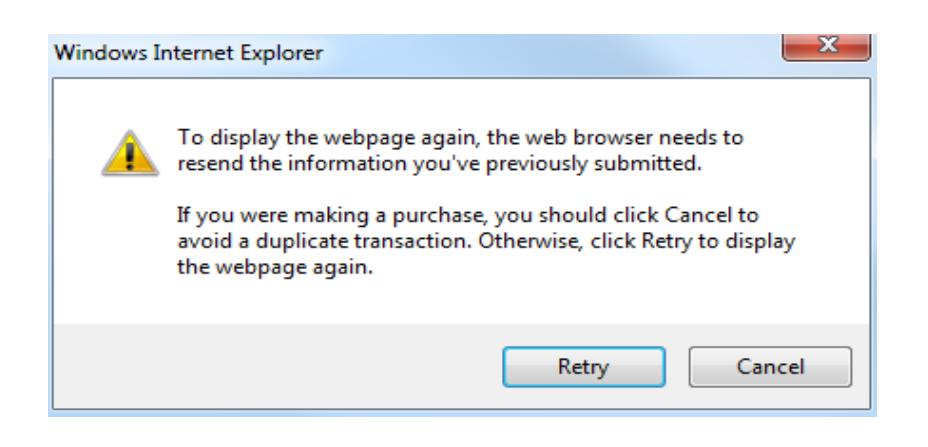

In **Google Chrome**, Pop-up blocked pops in the address bar. Click the Pop-up blocked , which will give the option to "Allow pop ups for <u>www.eadhs.com</u>". A preview of the page opens in a new window with a formatted version of the completion plan to facilitate printing using A4 paper.

In **Firefox**, the warning message is shown as below stating pop-up is blocked.

📷 Firefox prevented this site from opening a pop-up window.

Click the "options" button to allow the selection of the "Allow pop-ups for <u>www.eadhs.org</u>", which will then open the preview page in new window with a formatted version of the completion plan to facilitate printing using A4 paper.

| ADHS Completion Plan - Internet Explorer           |            |            |            |   |
|----------------------------------------------------|------------|------------|------------|---|
| http://www.eadhs.org/ADHS2014/PlanPrint            |            |            |            |   |
| ADUS Completion Plan                               |            |            |            |   |
| State                                              | WV         | 14/1/      | 1407       |   |
| Corridor                                           | WV<br>H    | YV V<br>H  | H          |   |
| Section ID                                         | H12.3.0    | H12.4.0    | H12.5.0    |   |
| 1. Finance Code                                    | 23         | 23         | 23         |   |
| 2. Section Length (miles)                          | 0.2        | 0.5        | 0.2        |   |
| 3. Class Code                                      | R          | R          | R          |   |
| 3. Urban Area Code                                 | 0          | 0          | 0          |   |
| 4a. Location: FIPS State                           | 54         | 54         | 54         |   |
| 4a. Location: FIPS County                          | 083        | 083        | 083        |   |
| 4a. Location: FIPS Congressional                   | 02         | 02         | 02         |   |
| 4b. HPMS Route                                     | 0000033APD | 0000033APD | 0000033APD |   |
| 4b. HPMS Subroute                                  | 00         | 00         | 00         |   |
| 4c. HPMS Signed Route                              | 200000033  | 200000033  | 200000033  |   |
| 4c. Strip Map Number                               | H4         | H4         | H4         |   |
| 5. Estimate Section                                | 1          | 1          | 1          |   |
| 5. NHS Designation                                 | NHS        | NHS        | NHS        |   |
| 6. Design Speed (mph)                              | 65         | 65         | 65         |   |
| 7a. Traffic: ADT-Base Year (2010)                  | 11.900     | 11,900     | 11,900     |   |
| 7b. Traffic: ADT-Year 2020                         | 18,800     | 18,800     | 18,800     |   |
| 7c. Traffic: Design Year                           | 2,025      | 2,025      | 2,025      |   |
| 7d. Traffic: ADT-Design Year                       | 25,100     | 25,100     | 25,100     |   |
| 7e. Traffic: DHV-Design Year                       | 2,510      | 2,510      | 2,510      |   |
| 7f. Traffic: % Truck Design Year (DHV)             | 11         | 11         | 11         |   |
| 7g. Traffic: % Truck Design Year (ADT)             | 17         | 17         | 17         |   |
| 7h. Traffic: Directional Distribution Factor       | 55         | 55         | 55         |   |
| 8. Number of Lanes to be Constructed this Estimate | 4          | 4          | 4          |   |
| 9. Ultimate Number of Through Traffic Lanes        | 4          | 4          | 4          |   |
| 10. Typical X-Section of Reference                 | 17         | 8C         | 17         |   |
| 10. Access Control                                 | Full       | Partial    | Full       |   |
| 11. Right-of-Way Width (ft), prevailing            | 160        | 450        | 160        |   |
| 12. Median Width (ft), prevailing                  | 46         | 46         | 46         |   |
| 13. Status of Development (as of April 30, 2013)   | 4A3        | 4A3        | 4A3        | - |
| 14 Location Study Stage                            |            |            |            | - |
| a Estimated Starting Date                          |            |            |            | - |
| b Estimated Ending Date                            |            |            |            | - |
| c Projected Federal Fund Obligation                | 0          | 0          | 0          | - |
| d Eupding Sources/EMIS Codes                       |            | U          | v          | - |
| a. Vaar of Obligation                              |            |            |            | - |
|                                                    | 1          |            |            |   |

**Note:** Users can print the currently displaying page. To print all pages, navigate through the pages using the NEXT button, and print them separately.

<u>Options</u>

х

#### Reports

Click on the Completion>Reports tab to view and print reports.

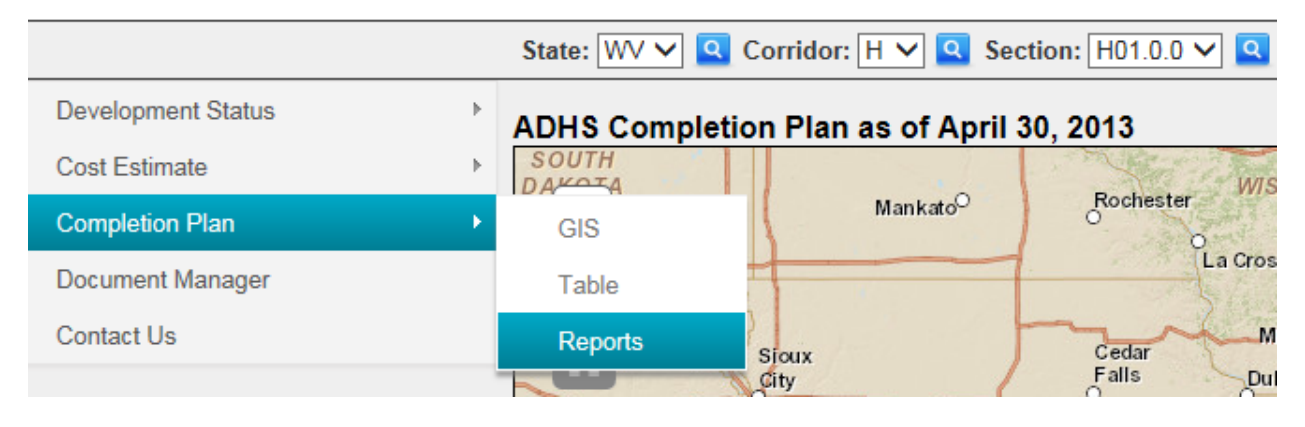

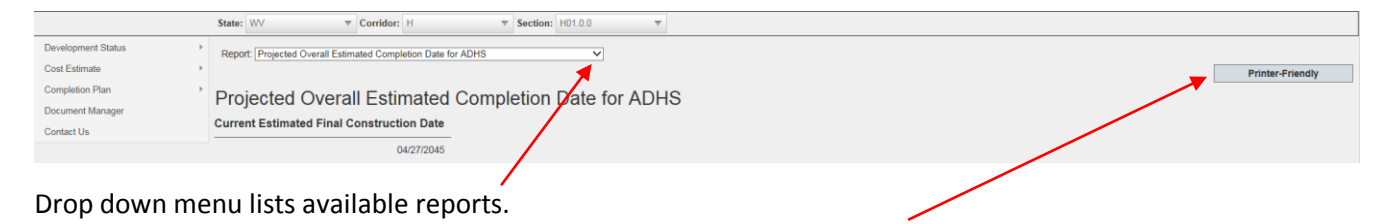

Print Option identical to Completion Plan table print option.

#### Projected Diversal Extended Completion Date for ADHS Projected Estimated Completion Date for each ADHS Corridor

| Projecte<br>Projecte<br>Projecte<br>Projecte<br>Projecte<br>Projecte<br>Projecte<br>C<br>Projecte<br>ADHS C<br>ADHS S | d Estimated<br>d Estimated<br>d Estimated<br>d Estimated<br>d Estimated<br>d Estimated<br>d Estimated<br>etc Corridor<br>Corridor Milea<br>Rate Mileage | Completion<br>Completion<br>Completion<br>Completion<br>ADHS Oblig<br>Start Date b<br>Completion<br>Alleage by S<br>ge Summary<br>Summary | Date for eac<br>Date for eac<br>Date in mile<br>Date by Sta<br>ptions by Y4<br>ptions by St<br>y Status (Lo<br>Date by Stat<br>Status<br>Y | h State's Portion<br>h State's ADHS<br>s open to traffic<br>te ADHS Section<br>at<br>ate and Year<br>cation, Design, (<br>hrs (Location, De | n of ADHS<br>Corridons<br>a<br>Construction)<br>Isign, Construction | on) |
|----------------------------------------------------------------------------------------------------|----------------------------------------------------------------------------------------------------|----------------------------------------------------------------------------------------------------|----------------------------------------------------------------------------------------------------|----------------------------------------------------------------------------------------------------|---------------------------------------------------------------------|-----|
| TADHS S                                                                                                    | action Status                                                                                                    | Changes 2                                                                                                    | 012-2013                                                                                                    |                                                                                                    |                                                                     |     |
| X                                                                                                    | 30.0                                                                                                    | 0.0                                                                                                    | uu                                                                                                    | 3.0                                                                                                    |                                                                     | an. |

#### Uploading Documents

To upload documents for use by the Rahall Transportation Institute, you will use the Document Management System (DMS). You must login in order to use the DMS. The Documents button, seen at the right on the main web screen, will open a separate screen that allows you to upload and view documents. The preferred data types for uploading information are CAD, PDF, Word documents, Excel documents, JPEG, or TIFF. You can use the comments box in the Documents screen to inform RTI of the type and purpose of the data being uploaded.

| 1. | Click on the Document Manager button on the main |
|----|--------------------------------------------------|
|    | web screen to open the documents screen.         |

| Development Status | Þ |
|--------------------|---|
| Cost Estimate      | F |
| Completion Plan    | × |
| Document Manager   |   |
| Contact Us         |   |
|                    |   |

| te: | AL             | ⊤ Con | idor: V  | ▼         Section:         A 01.0.0         ▼ |                      |          |          |          |           |        |  |
|-----|----------------|-------|----------|-----------------------------------------------|----------------------|----------|----------|----------|-----------|--------|--|
| 1   | File Upload >> |       |          |                                               |                      |          |          |          |           |        |  |
|     | FEATUR         | STATE | CORRIDOR | FILENAME                                      | DATE                 | UPLOADER | COMMENTS | FILESIZE | DOWNLOADS |        |  |
|     | A 02.9.9       | AL    | A        | A 02.9.9, BMP 7.50 - EMP 13.00.PDF            | 5/16/2012 1:00:00 AM | AL       |          | 102198   | 1         | Delete |  |
|     | A 03.0.0       | AL    | A        | A 03.0.0, BMP 15.00 - EMP 17.20.pdf           | 5/16/2012 1:00:00 AM | AL       |          | 1477319  | 1         | Delete |  |
|     | A 04.0.0       | A     | A        | A 04.0.0, BMP 17.20 - EMP 21.80.PDF           | 5/16/2012 1:00:00 AM | AL       |          | 128059   | 1         | Delete |  |
|     | Corridor V     | AL    | v        | SilverlightViewer2.2.zip                      | 3/7/2012 12:00:00 AM | AL       |          | 30210779 | 0         | Delete |  |
|     | Corridor X     | AL    | x        | CORRIDOR X_STATUS EXPLANATION.docx            | 5/16/2012 1:00:00 AM | AL       |          | 10643    | 1         | Delete |  |
|     | Corridor X1    | AL    | 81       | FHWA SubmittaLpdf                             | 11/1/2006 4:09:59 PM | ARC      |          | 4110313  | 10        | Delete |  |
|     | Corridor X1    | AL    | XI       | Table B X1.xls                                | 11/1/2006 4:19:29 PM | ARC      |          | 19968    | 2         | Delete |  |

- 1. Click the File Upload button to expand this menu.
- 2. In the File Upload menu, select the State radio button to associate the uploaded file with the State. Select Corridor to associate the file with the Corridor and select Section to associate the file with a specific section of the corridor.

| State: AL      | ▼ Corridor: V | ▼ Section: A 01.0.0 | $\overline{\mathbf{v}}$ |
|----------------|---------------|---------------------|-------------------------|
| File Upload >> | • State O     | Corridor v 🗸        | ○ Section A 01.0.0 -    |
|                | Select        |                     |                         |
|                |               |                     |                         |

3. Click Select to navigate to the file you would like to upload to the website.

If you have to upload documents to a corridor but not a particular section, use the section dropdown menu and choose a corridor name instead of a section.

- 4. Navigate to the document you wish to upload. Once selected, click Open and the file will begin uploading.
- 5. After the file is uploaded, provide some details about the document,

| Organize • New for                                          | lder                                       | ⊯ • (              | 1 0       |
|-------------------------------------------------------------|--------------------------------------------|--------------------|-----------|
| 🖈 Favorites                                                 | Documents library<br>Includes: 2 locations | Arrange by: Fold   | ler 🔻     |
| 🐞 Downloads                                                 | Name                                       | Date modified      | Type      |
| 💹 Recent Places 📑                                           | ArcGIS                                     | 9/7/2010 11:13 AM  | File fold |
|                                                             | Q Untitled                                 | 9/7/2010 11:20 AM  | ESRI Arc  |
| Documents                                                   | Q wv                                       | 10/11/2010 1:57 PM | ESRI Arc  |
| <ul> <li>Music</li> <li>Pictures</li> <li>Videos</li> </ul> | Q WVcomp3                                  | 4/4/2011 3:03 PM   | ESRI Arc  |
| ts Computer                                                 | • • [                                      |                    | ,         |
| File                                                        | name:                                      |                    | -         |

# including its purpose, by editing the row, as seen below.

| State:                       | WV        | ▼ Corrido | or: H    | ▼ Section: H01.0.0           | V                    |          |          |            |            |        |      |
|------------------------------|-----------|-----------|----------|------------------------------|----------------------|----------|----------|------------|------------|--------|------|
| File Upload >>               |           |           |          |                              |                      |          |          |            |            |        |      |
|                              | FEATUREID | STATE     | CORRIDOR | FILENAME                     | DATE                 | UPLOADER | COMMENTS | FILESIZE   | DOWNLOADS  |        |      |
| View                         | D01.5.0   | WV        | D        | Estimate Section D 1.5.0.pdf | 2/13/2007 1:02:55 PM | ARC      |          | 156647     | 0          | Delete | Edit |
| View                         | H10.1.0   | WV        | н        | H 10.1.0.pdf                 | 2/13/2007 1:03:23 PM | ARC      |          | 98110      | 1          | Delete | Edit |
| View                         | H11.0.0   | WV        | н        | H 11.0.0.pdf                 | 2/13/2007 1:03:34 PM | ARC      |          | 104247     | 1          | Delete | Edit |
| View                         | H31.0.0   | WV        | н        | H 31.0.0.pdf                 | 2/13/2007 1:03:52 PM | ARC      |          | 283777     | 0          | Delete | Edit |
| View                         | H46.0.0   | WV        | н        | H 46.0.0.pdf                 | 2/13/2007 1:04:01 PM | ARC      |          | 104398     | 0          | Delete | Edit |
| View                         | H50.0.0   | WV        | н        | H 50.0.0,pdf                 | 2/13/2007 1:05:18 PM | ARC      |          | 171514     | 2          | Delete | Edit |
| View                         | H51.0.0   | WV        | н        | H 51.0.0.pdf                 | 2/13/2007 1:05:26 PM | ARC      |          | 205693     | 1          | Delete | Edit |
| View                         | H52.0.0   | WV        | н        | H 52.0.0.pdf                 | 2/13/2007 1:05:34 PM | ARC      |          | 158923     | 1          | Delete | Edit |
| View                         | H53.0.0   | WV        | н        | H 53.0.0.pdf                 | 2/13/2007 1:05:43 PM | ARC      |          | 114608     | 0          | Delete | Edit |
| View                         | H55.0.0   | WV        | н        | H 55.0.0.pdf                 | 2/13/2007 1:05:51 PM | ARC      |          | 87792      | 0          | Delete | Edit |
| (K < 1 2 ) ) Page size: 10 - |           |           |          |                              |                      |          |          | 12 items i | in 2 pages |        |      |

Filter Options
 State Only
 State and Corridor

#### **Contact Information**

# ADHS Information Management System Contact

# Technical Support

#### echnical Suppor

Brad Cains Software Engineer Rahall Transportation Institute cainsb@njrati.org 304-528-7268

#### Sinaya Dayan

Geospatial Sciences Program Manager Rahall Transportation Institute dayans@njrati.org 304-528-7241

#### **General Questions**

#### Jason Wang Senior Transportation Advisor Appalachian Regional Commission jwang@arc.gov 202-884-7725

© 2014 - Rahall Transportation Institute